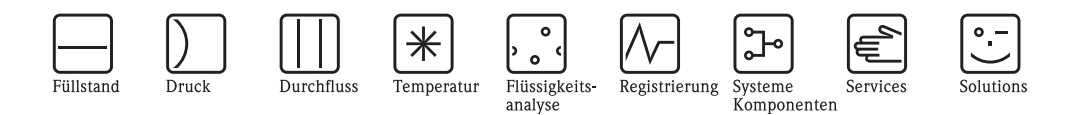

Beschreibung Gerätefunktionen Proline Promag 50 PROFIBUS DP/PA

Magnetisch-induktives Durchfluss-Messsystem

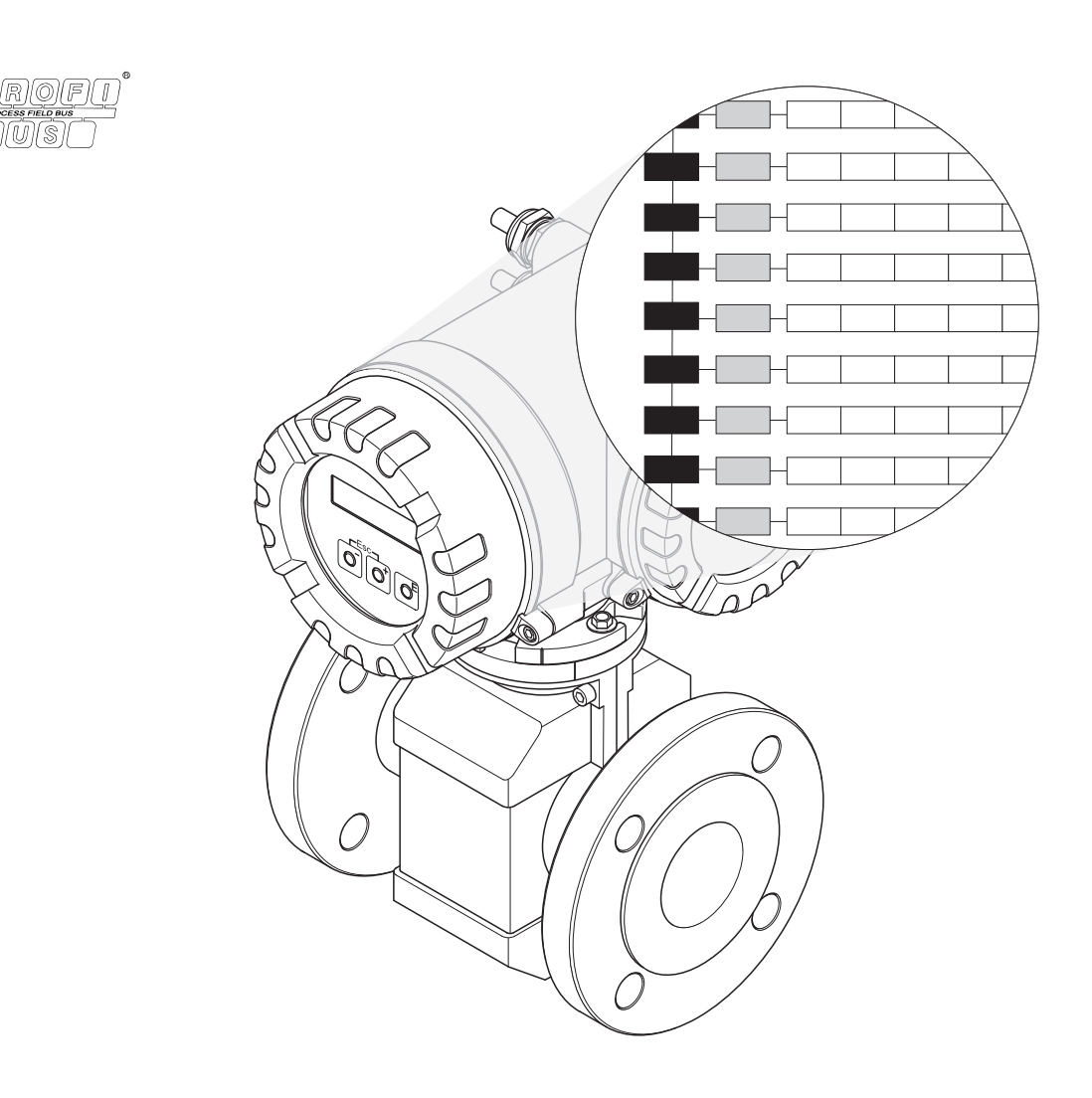

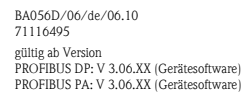

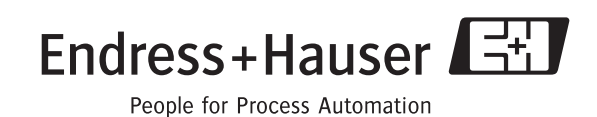

## Inhaltsverzeichnis

| Inha  | Iltsverzeichnis                                                                                              |  |  |  |  |  |  |
|-------|----------------------------------------------------------------------------------------------------|--|--|--|--|--|--|
| 1     | Funktionsmatrix51.1Aufbau und Bedienung der Funktionsmatrix51.2Darstellung Funktionsmatrix6                  |  |  |  |  |  |  |
| 2     | Gruppe MESSWERTE                                                                                             |  |  |  |  |  |  |
| 3     | Gruppe SYSTEMEINHEITEN                                                                                       |  |  |  |  |  |  |
| 4     | Gruppe OUICK SETUP104.1Ablaufdiagramm114.1.1Quick Setup "Inbetriebnahme"114.1.2Quick Setup "Kommunikation"12 |  |  |  |  |  |  |
| 5     | Gruppe BETRIEB                                                                                               |  |  |  |  |  |  |
| 6     | Gruppe ANZEIGE                                                                                               |  |  |  |  |  |  |
| 7     | Gruppe SUMMENZÄHLER17                                                                                        |  |  |  |  |  |  |
| 8     | Gruppe KOMMUNIKATION                                                                                         |  |  |  |  |  |  |
| 9     | Gruppe PROZESSPARAMETER                                                                                      |  |  |  |  |  |  |
| 10    | Gruppe SYSTEMPARAMETER                                                                                       |  |  |  |  |  |  |
| 11    | Gruppe AUFNEHMER-DATEN                                                                                       |  |  |  |  |  |  |
| 12    | Gruppe ÜBERWACHUNG                                                                                           |  |  |  |  |  |  |
| 13    | Gruppe SIMULATION SYSTEM                                                                                     |  |  |  |  |  |  |
| 14    | Gruppe SENSOR VERSION                                                                                        |  |  |  |  |  |  |
| 15    | Gruppe VERSTÄRKER VERSION                                                                                    |  |  |  |  |  |  |
| 16    | Werkeinstellungen3416.1SI-Einheiten (nicht für USA und Canada)3416.2US-Einheiten (nur für USA und Canada)35  |  |  |  |  |  |  |
| Stick | nwortverzeichnis                                                                                             |  |  |  |  |  |  |

### 1 Funktionsmatrix

### 1.1 Aufbau und Bedienung der Funktionsmatrix

Die Funktionsmatrix besteht aus zwei Ebenen, den Gruppen und deren Funktionen. Die Gruppen bilden eine "Grobeinteilung" der Bedienmöglichkeiten des Messgeräts. Jeder Gruppe sind eine Anzahl von Funktionen zugeordnet.

Über die Anwahl der Gruppe kann man zu den Funktionen gelangen, in der die Bedienung bzw. Parametrierung des Messgeräts erfolgt.

Eine Übersicht über alle zur Verfügung stehenden Gruppen finden Sie im Inhaltsverzeichnis auf Seite 3 und in der graphischen Darstellung der Funktionsmatrix auf der Seite 6.

Auf der Seite 6 finden Sie ebenfalls eine Übersicht aller zur Verfügung stehenden Funktionen mit den jeweiligen Seitenverweisen auf die genaue Funktionsbeschreibung. Die einzelnen Funktionen sind ab der Seite 7 beschrieben.

Beispiel für die Parametrierung einer Funktion (Änderung der Anzeigesprache):

- 1. Einstieg in die Funktionsmatrix (E-Taste).
- 2. Auswahl der Gruppe BETRIEB.
- 3. Auswahl der Funktion SPRACHE, dort die Auswahl von ENGLISH auf DEUTSCH ändern +- und abspeichern E (der Anzeigetext erscheint in deutscher Sprache).
- 4. Verlassen der Funktionsmatrix (ESC > 3 Sekunden).

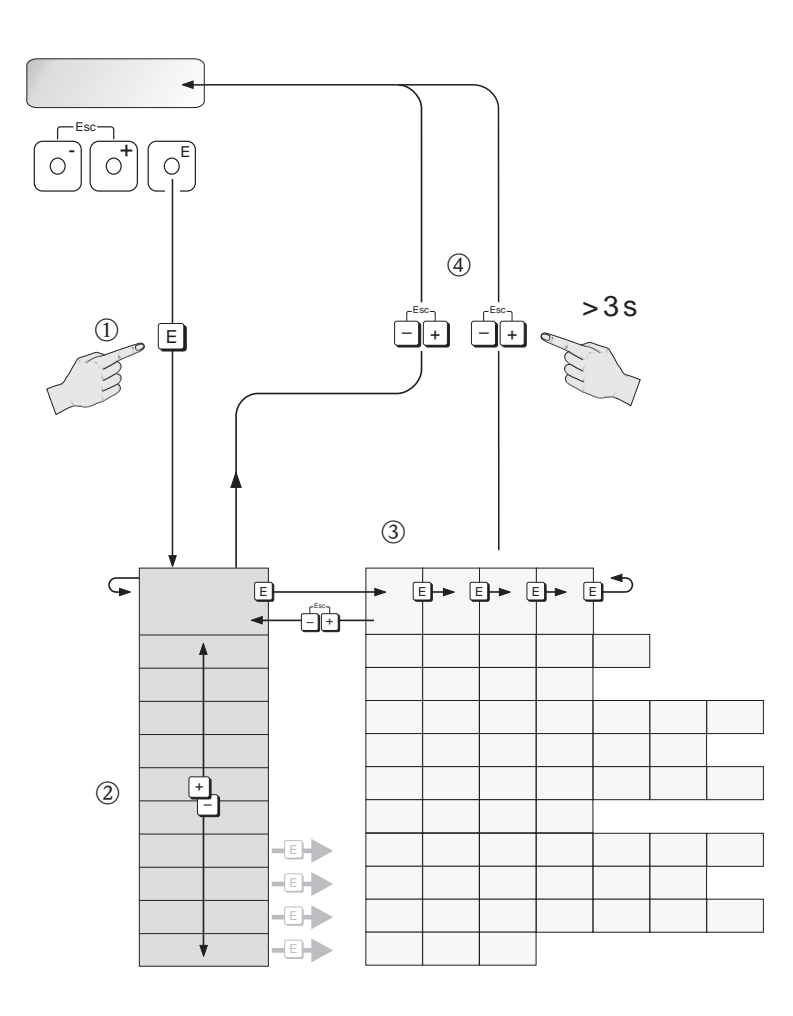

A0001142

|                            |                        |                            |                                   |                             |                            |                                   | BLOCK AUSWAHL<br>(S. 21)       |                          | ECC REINIGZYKL.<br>(S. 26)          |                                     |                            |                                  |                             |                                  |                                     |
|----------------------------|------------------------|----------------------------|-----------------------------------|-----------------------------|----------------------------|-----------------------------------|--------------------------------|--------------------------|-------------------------------------|-------------------------------------|----------------------------|----------------------------------|-----------------------------|----------------------------------|-------------------------------------|
|                            |                        |                            |                                   |                             |                            | CYCL. CALC. TOT<br>(S. 19)        | CHECK CONFIG.<br>(S. 21)       |                          | ECC ERHOLZEIT<br>(S. 26)            |                                     |                            |                                  |                             |                                  |                                     |
|                            |                        |                            |                                   |                             | TEST ANZEIGE<br>(S. 16)    | ZÄHLERMODUS<br>(S. 18)            | GERĂTE ID<br>(S. 21)           |                          | ECC REINDAUER<br>(S. 26)            |                                     | POLARITÄT ECC<br>(S. 29)   |                                  |                             |                                  |                                     |
|                            |                        |                            |                                   |                             | HINTERGRUNDBEL.<br>(S. 16) | PRESET TOTALIZER<br>(S. 18)       | AKTUELLE<br>BAUDRATE (S. 21)   |                          | ECC<br>(S. 25)                      |                                     | MSÜ ELEKTRODE<br>(S. 29)   |                                  |                             |                                  |                                     |
|                            |                        |                            |                                   |                             | KONTRAST LCD<br>(S. 16)    | SET TOTALIZER<br>(S. 18)          | PROFIL VERSION<br>(S. 21)      |                          | MSÜ ANSPRECHZEIT<br>(S. 25)         |                                     | ÜBERSPZEIT FELD<br>(S. 29) | DAUERHAFT<br>SPEICHERN (S. 30)   |                             |                                  |                                     |
|                            |                        |                            |                                   | CODE EING. ZÄHL.<br>(S. 14) | DÄMPFUNG ANZ.<br>(S. 16)   | EINHEIT SUMMEN-<br>ZÄHLER (S. 17) | SET UNIT TO BUS<br>(S. 20)     |                          | MSÜ/OED ABGLEICH<br>(S. 24)         | INTEGRATZEIT<br>(S. 27)             | MESSPERIODE<br>(S. 29)     | BETRIEBS-<br>STUNDEN (S. 30)     |                             |                                  | SW-REVISIONSNR.<br>I/O-MOD. (S. 33) |
|                            |                        | FORMAT DATUM<br>UHR (S. 9) |                                   | ZUSTAND ZUGRIFF<br>(S. 14)  | FORMAT<br>(S. 15)          | KANAL<br>(S. 17)                  | SELECTION GSD<br>(S. 20)       |                          | MSÚ<br>(S. 23)                      | SYSTEMDÄMPF.<br>(S. 27)             | NENNWEITE<br>(S. 28)       | SYSTEM RESET<br>(S. 30)          |                             | SW-REVISIONSNR.<br>S-DAT (S. 32) | I/O-MODUL TYP<br>(S. 33)            |
|                            |                        | EINHEIT LÄNGE<br>(S. 8)    |                                   | KUNDENCODE<br>(S. 14)       | 100% WERT<br>(S. 15)       | ÚBERLAUF<br>(S. 17)               | SCHREIBSCHUTZ<br>(S. 20)       | KANAL<br>(S. 21)         | AUSSCHALTPKT.<br>SCHLEICHM. (S. 22) | MESSWERT-<br>UNTERDR. (S. 27)       | NULLPUNKT<br>(S. 28)       | ALARMVERZÖGER.<br>(S. 30)        | WERT SIM. MESSG.<br>(S. 31) | HW-REVISIONSNR.<br>AUFN. (S. 32) | SPRACHPAKET<br>(S. 33)              |
|                            |                        | EINHEIT VOLUMEN<br>(S. 8)  | SETUP KOMMUNIKA-<br>TION (S. 10)  | CODE EINGABE<br>(S. 14)     | ZUORDN. ZEILE 2<br>(S. 15) | TOTALIZER OUT<br>VALUE 1 (S. 17)  | BUS-ADRESSE<br>(S. 20)         | DISPLAY VALUE<br>(S. 21) | EINSCHALTPKT.<br>SCHLEICHM. (S. 22) | MESSMODUS<br>(S. 27)                | K-FAKTOR<br>(S. 28)        | ALTE SYSTEM-<br>ZUSTÄNDE (S. 30) | SIM. MESSGRÖSSE<br>(S. 31)  | SENSORTYP<br>(S. 32)             | SW-REVISIONSNR.<br>VERST. (S. 33)   |
| • Funktionen $\rightarrow$ | VOLUMENFLUSS<br>(S. 7) | EINHT. VOLFLUSS<br>(S. 8)  | SETUP INBETRIEB-<br>NAHME (S. 10) | SPRACHE<br>(S. 13)          | ZUORDN. ZEILE 1<br>(S. 15) | AUSWAHL SUMMEN-<br>ZÄHLER (S. 17) | MESSSTELLEN-<br>BEZNG. (S. 20) | OUT VALUE<br>(S. 21)     | A ZUORD. SCHLEICH-<br>MENGE (S. 22) | EINBAURICHT. AUF-<br>NEHMER (S. 27) | KALIBRIERDATUM<br>(S. 28)  | AKT. SYSTEM-<br>ZUSTAND (S. 30)  | SIM. FEHLERVERH.<br>(S. 31) | SERIENNUMMER<br>(S. 32)          | GERÄTESOFTWARE<br>(S. 33)           |
| Funktionsgruppen           | MESSWERTE<br>(S. 7)    | SYSTEMEINHEITEN<br>(S. 8)  | QUICK SETUP<br>(S. 10)            | BETRIEB<br>(S. 13)          | ANZEIGE<br>(S. 15)         | SUMMENZÄHLER<br>(S. 17)           | KOMMUNIKATION<br>(S. 20)       |                          | PROZESSPARAM.<br>(S. 22)            | SYSTEMPARAM.<br>(S. 27)             | AUFNEHMER-DATEN<br>(S. 28) | ÚBERWACHUNG<br>(S. 30)           | SIMULAT. SYSTEM<br>(S. 31)  | SENSOR VERSION<br>(S. 32)        | VERSTÄRKER VERS.<br>(S. 33)         |

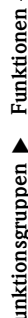

Endress + Hauser

### 1 Funktionsmatrix

#### Darstellung Funktionsmatrix 1.2

2

# Gruppe MESSWERTE

| <ul> <li>Hinweis!</li> <li>Die Maßeinheit der hier dargestellten Messgröße kann in der Gruppe SYSTEMEINHEITEN eingestellt werden (siehe Seite 8).</li> <li>Fließt der Messstoff in der Rohrleitung rückwärts, so erscheint der Durchflusswert auf der Anzeige mit einem negativen Vorzeichen.</li> <li>VOLUMENFLUSS Anzeige des aktuell gemessenen Volumenflusses.</li> <li>Anzeige:<br/>5-stellige Gleitkommazahl, inkl. Einheit und Vorzeichen (z.B. 5,5445 dm<sup>3</sup>/min; 1,4359 m<sup>3</sup>/h; -731,63 gal/d; usw.)</li> </ul> |
|----------------------------------------------------------------------------------------------------|
| VOLUMENFLUSS       Anzeige des aktuell gemessenen Volumenflusses.         Anzeige:       5-stellige Gleitkommazahl, inkl. Einheit und Vorzeichen         (z.B. 5,5445 dm³/min; 1,4359 m³/h; -731,63 gal/d; usw.)                                                                                                    |
|                                                                                                    |

# **3 Gruppe SYSTEMEINHEITEN**

#### Funktionsbeschreibung SYSTEMEINHEITEN

In dieser Funktionsgruppe kann die Einheit für die Messgröße ausgewählt werden.

#### Hinweis!

Die hier beschriebenen Werkeinstellungen der Systemeinheiten gelten für die Vor-Ort-Anzeige und können unterschiedlich zu den Einheiten sein, welche benutzt werden um die Messgrößen an das Automatisierungssystem zu übertragen. Mit der Funktion SET UNIT TO BUS ( $\rightarrow$  Seite 20) besteht jedoch die Möglichkeit, diese Einheiten auf die aktuell ausgewählten Einheiten der Vor-Ort-Anzeige zu setzen.

| EINHEIT         | Auswahl der gewünschten und angezeigten Einheit für den Volumenfluss.                                                                                                    |
|-----------------|----------------------------------------------------------------------------------------------------|
| VOLUMENFLUSS    | Die hier gewählte Einheit ist auch gültig für:                                                                                                    |
|                 | Schleichmenge                                                                                                    |
|                 | Auswahl:<br>Metrisch:<br>Kubikzentimeter $\rightarrow$ cm <sup>3</sup> /s; cm <sup>3</sup> /min; cm <sup>3</sup> /h; cm <sup>3</sup> /day<br>Kubikdezimeter $\rightarrow$ dm <sup>3</sup> /s; dm <sup>3</sup> /min; dm <sup>3</sup> /h; dm <sup>3</sup> /day<br>Kubikmeter $\rightarrow$ m <sup>3</sup> /s; m <sup>3</sup> /min; m <sup>3</sup> /h; m <sup>3</sup> /day<br>Milliliter $\rightarrow$ ml/s; ml/min; ml/h; ml/day<br>Liter $\rightarrow$ l/s; l/min; l/h; l/day<br>Hektoliter $\rightarrow$ hl/s; hl/min; hl/h; hl/day                                                                                                    |
|                 | Megaliter $\rightarrow$ Ml/s; Ml/min; Ml/h; Ml/day                                                                                                    |
|                 | US:<br>Cubic centimeter $\rightarrow$ cc/s; cc/min; cc/h; cc/day<br>Acre foot $\rightarrow$ af/s; af/min; af/h; af/day<br>Cubic foot $\rightarrow$ ft <sup>3</sup> /s; ft <sup>3</sup> /min; ft <sup>3</sup> /h; ft <sup>3</sup> /day<br>Fluid ounce $\rightarrow$ oz f/s; oz f/min; oz f/h; oz f/day<br>Gallon $\rightarrow$ gal/s; gal/min; gal/h; gal/day<br>Kilo gallon $\rightarrow$ Kgal/s; Kgal/min; Kgal/h; Kgal/day<br>Million gallon $\rightarrow$ Mgal/s; Mgal/min; Mgal/h; Mgal/day<br>Barrel (normal fluids: 31,5 gal/bbl) $\rightarrow$ bbl/s; bbl/min; bbl/h; bbl/day<br>Barrel (beer: 31,0 gal/bbl) $\rightarrow$ bbl/s; bbl/min; bbl/h; bbl/day<br>Barrel (petrochemicals: 42,0 gal/bbl) $\rightarrow$ bbl/s; bbl/min; bbl/h; bbl/day<br>Barrel (filling tanks: 55,0 gal/bbl) $\rightarrow$ bbl/s; bbl/min; bbl/h; bbl/day<br>Imperial:<br>Gallon $\rightarrow$ gal/s; gal/min; gal/h; gal/day<br>Mega gallon $\rightarrow$ Mgal/s; Mgal/min; Mgal/h; Mgal/day<br>Barrel (beer: 36,0 gal/bbl) $\rightarrow$ bbl/s; bbl/min; bbl/h; bbl/day |
|                 | Werkeinstellung:<br>abhängig von Nennweite und Land (s. Seite 34 ff.).                                                                                                    |
|                 |                                                                                                    |
| EINHEIT VOLUMEN | Hinweis!<br>Diese Funktion wird auf der Vor-Ort-Anzeige nur angezeigt und wird vom Messsystem<br>nicht weiter verarbeitet.                                                                                                    |
| EINHEIT LÄNGE   | Auswahl der gewünschten und angezeigten Einheit für das Längenmaß der Nennweite.                                                                                                    |
|                 | Die hier gewählte Einheit ist auch gültig für:<br>Messaufnehmer-Nennweite (siehe Funktion NENNWEITE auf Seite 28)                                                                                                    |
|                 | Auswahl:<br>MILLIMETER<br>INCH                                                                                                    |
|                 | Werkeinstellung:<br>MILLIMETER (SI-Einheiten)<br>INCH (US-Einheiten)                                                                                                    |

| ]                | Funktionsbeschreibung SYSTEMEINHEITEN                                                                                     |
|------------------|----------------------------------------------------------------------------------------------------|
| FORMAT DATUM UHR | In dieser Funktion wählen Sie das Format von Datum und Uhr aus.                                                           |
|                  | Die hier gewählte Einheit ist gültig für:<br>Anzeige des aktuellen Kalibrierdatums (Funktion KALIBRIERDATUM auf Seite 28) |
|                  | Auswahi:<br>DD.MM.YY 24H<br>MM/DD/YY 12H A/P<br>DD.MM.YY 12H A/P<br>MM/DD/YY 24H                                          |
|                  | Werkeinstellung:<br>DD.MM.YY 24H (SI-Einheiten)<br>MM/DD/YY 12H A/P (US-Einheit)                                          |
|                  |                                                                                                    |
|                  |                                                                                                    |
|                  |                                                                                                    |
|                  |                                                                                                    |
|                  |                                                                                                    |
|                  |                                                                                                    |
|                  |                                                                                                    |
|                  |                                                                                                    |
|                  |                                                                                                    |
|                  |                                                                                                    |
|                  |                                                                                                    |
|                  |                                                                                                    |
|                  |                                                                                                    |
|                  |                                                                                                    |
|                  |                                                                                                    |

#### **Gruppe QUICK SETUP** 4

#### Funktionsbeschreibung QUICK SETUP

Hinweis!

- Die Quick Setups sind nur über die Vor-Ort-Anzeige verfügbar.
- Ablaufdiagramme der verschiedenen Quick Setups finden Sie auf den nachfolgenden Seiten.
  Weitere Informationen zu den Setups finden Sie in der Betriebsanleitung BA107D.

| QUICK SETUP<br>INBETRIEBNAHME | Start des Setups.<br>Auswahl:<br>JA<br>NEIN<br>Werkeinstellung:<br>NEIN |
|-------------------------------|-------------------------------------------------------------------------|
| QUICK SETUP<br>KOMMUNIKATION  | Start des Setups.<br>Auswah:<br>JA<br>NEIN<br>Werkeinstellung:<br>NEIN  |
|                               |                                                                         |

### 4.1 Ablaufdiagramm

#### 4.1.1 Quick Setup "Inbetriebnahme"

Falls das Messgerät mit einer Vor-Ort-Anzeige ausgestattet ist, können über das QuickSetup-Menü "Inbetriebnahme" alle für den Standard-Messbetrieb wichtigen Geräteparameter schnell und einfach konfiguriert werden.

Bei Messgeräten ohne Vor-Ort-Anzeige sind die einzelnen Parameter und Funktionen über das Konfigurationsprogramm, z. B. FieldCare zu konfigurieren.

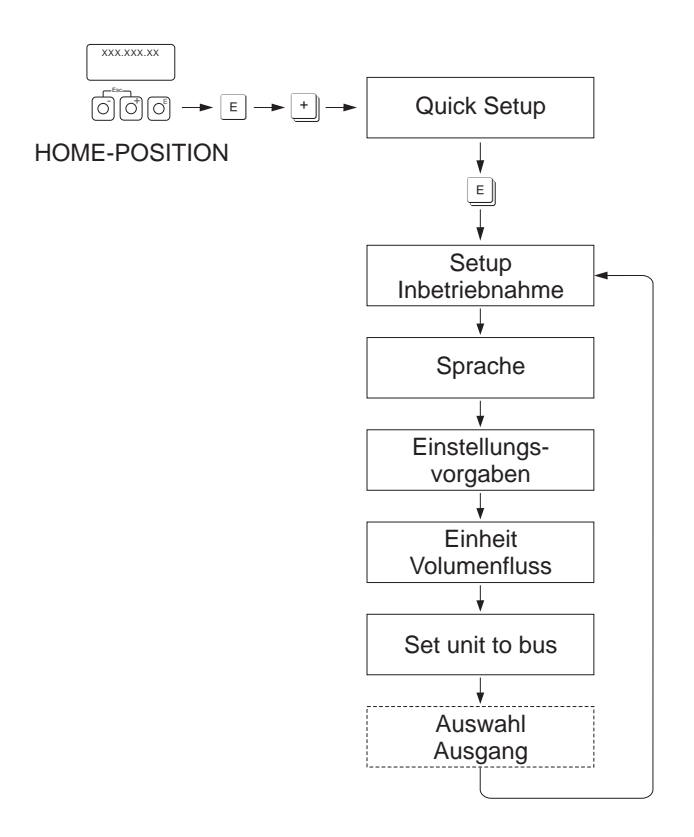

A0005404-de

Für das Quick Setup "Inbetriebnahme" sind nur Einstellungen in den Funktionen durchzuführen, welche in der oberen Grafik dargestellten sind.

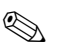

#### Hinweis!

Beim Durchlauf des Quick Setups wird zwar noch eine weitere Funktion bzw. Auswahl angezeigt (Auswahl Ausgang), diese ist jedoch nicht zu berücksichtigen. Einstellungen in dieser Funktion werden vom Messsystem nicht weiter verarbeitet

### 4.1.2 Quick Setup "Kommunikation"

Zum Aufbau der zyklischen Datenübertragung sind diverse Vereinbarungen zwischen dem PROFIBUS Master und Slave notwendig, welche bei der Parametrierung verschiedener Funktionen berücksichtigt werden müssen. Über das Quick Setup "Kommunikation" können diese Funktionen einfach und schnell parametriert werden.

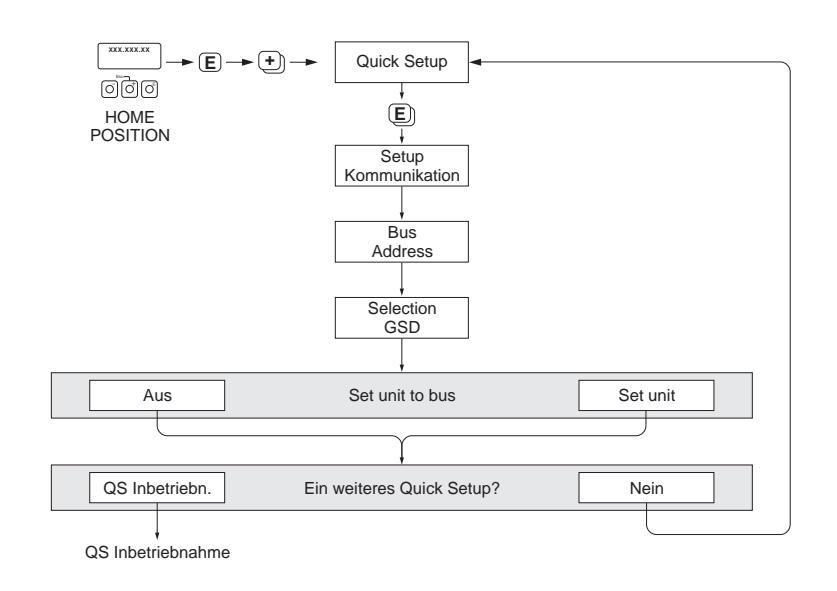

Abb. 1: Quick Setup Kommunikation.

A0005459-de

# 5 Gruppe BETRIEB

|         | Funktionsbeschreibung BETRIEB                                                                                                    |
|---------|----------------------------------------------------------------------------------------------------|
| SPRACHE | Auswahl der gewünschten Sprache, in der alle Texte, Parameter und Bedienmeldunge<br>auf der Vor-Ort-Anzeige angezeigt werden.     |
|         | () Uinwoic!                                                                                                    |
|         | Die Auswahl ist abhängig vom vorhandenen Sprachpaket, das in der Funktion                                                         |
|         | SPRACHPAKET ( $\rightarrow$ Seite 33) angezeigt wird.                                                                             |
|         | AUSWAHL:                                                                                                    |
|         | ENGLISH                                                                                                    |
|         | DEUTSCH                                                                                                    |
|         | FRANCAIS<br>ESPANOL                                                                                                    |
|         | ITALIANO                                                                                                    |
|         | NEDERLANDS PORTLIGUESE                                                                                                    |
|         |                                                                                                    |
|         | Spracnpaket EAST EU / SCAND.:<br>ENGLISH                                                                                          |
|         | NORSK                                                                                                    |
|         | SVENSKA<br>SUOMI                                                                                                    |
|         | POLISH                                                                                                    |
|         | RUSSIAN<br>CZECH                                                                                                    |
|         | Chercharlist ACIA.                                                                                                    |
|         | ENGLISH                                                                                                    |
|         | BAHASA INDONESIA                                                                                                    |
|         | JAPANESE (Sildenschrift)                                                                                                    |
|         | Werkeinstellung:<br>abhängig vom Land (s. Seite 34 ff.)                                                                           |
|         | Hinweis!                                                                                                    |
|         | ■ Durch gleichzeitiges Betätigen der 🖃 – Tasten beim Aufstarten wird die Sprache                                                  |
|         | <ul><li>"ENGLISH" eingestellt.</li><li>Ein Wechsel des Sprachpakets ist mit Hilfe des Konfigurationsprogramms FieldCare</li></ul> |
|         | möglich. Bei Fragen steht Ihnen Ihre Endress+Hauser-Vertretung gerne zur Verfügung.                                               |
|         |                                                                                                    |
|         |                                                                                                    |
|         |                                                                                                    |
|         |                                                                                                    |
|         |                                                                                                    |
|         |                                                                                                    |
|         |                                                                                                    |
|         |                                                                                                    |
|         |                                                                                                    |
|         |                                                                                                    |
|         |                                                                                                    |
|         |                                                                                                    |
|         |                                                                                                    |
|         |                                                                                                    |
|         |                                                                                                    |

| Funktionsbeschreibung BETRIEB |                                                                                                    |  |  |  |  |  |
|-------------------------------|----------------------------------------------------------------------------------------------------|--|--|--|--|--|
| CODE EINGABE                  | Hinweis!<br>Diese Funktion ist nur für die Vor-Ort-Bedienung und den Zugriff über ein Bedienpro-<br>gramm (z.B. FieldCare) relevant und hat keinen Einfluss auf die zyklische Dantenüber-<br>tragung über den PROFIBUS Master (Klasse 1).                                                                                                    |  |  |  |  |  |
|                               | Sämtliche Daten des Messsystems sind gegen unbeabsichtigtes Ändern geschützt. Erst nach der Eingabe einer Codezahl in dieser Funktion ist die Programmierung freigegeben und die Geräteeinstellungen veränderbar. Werden in einer beliebigen Funktion die Bedienelemente *- betätigt, so verzweigt das Messsystem automatisch in diese Funktion und auf der Anzeige erscheint die Aufforderung zur Code-Eingabe (bei gesperrter Programmierung).                                       |  |  |  |  |  |
|                               | Sie können die Programmierung durch die Eingabe Ihrer persönlichen Codezahl<br>( <b>Werkeinstellung = 50</b> , siehe Funktion KUNDENCODE auf Seite 14)                                                                                                    |  |  |  |  |  |
|                               | <b>Eingabe:</b><br>max. 4-stellige Zahl: 09999                                                                                                    |  |  |  |  |  |
|                               | <ul> <li>Hinweis!</li> <li>Nach einem Rücksprung in die HOME-Position werden die Programmierebenen nach 60 Sekunden wieder gesperrt, falls Sie die Bedienelemente nicht mehr betätigen.</li> <li>Die Programmierung kann auch gesperrt werden, indem Sie in dieser Funktion eine beliebige Zahl (ungleich dem Kundencode) eingeben.</li> <li>Falls Sie Ihre persönliche Codezahl nicht mehr greifbar haben, kann Ihnen die Endress+Hauser Serviceorganisation weiterhelfen.</li> </ul> |  |  |  |  |  |
| KUNDENCODE                    | Vorgabe einer persönlichen Codezahl, mit der die Programmierung freigegeben wird.                                                                                                    |  |  |  |  |  |
|                               | <b>Eingabe:</b><br>09999 (max. 4-stellige Zahl)                                                                                                    |  |  |  |  |  |
|                               | Werkeinstellung:<br>50                                                                                                    |  |  |  |  |  |
|                               | <ul> <li>Hinweis!</li> <li>Mit der Codezahl "0" ist die Programmierung immer freigegeben.</li> <li>Das Ändern dieser Codezahl ist nur nach Freigabe der Programmierung möglich. Bei gesperrter Programmierung ist diese Funktion nicht verfügbar, und damit der Zugriff auf die persönliche Codezahl durch andere Personen ausgeschlossen.</li> </ul>                                                                                                    |  |  |  |  |  |
| ZUSTAND ZUGRIFF               | Anzeige des Zugriffszustands auf die Funktionsmatrix.                                                                                                    |  |  |  |  |  |
|                               | <b>Anzeige:</b><br>ZUGRIFF KUNDE (Parametierung möglich)<br>VERRIEGELT (Parametrierung gesperrt)                                                                                                    |  |  |  |  |  |
| CODE EINGABE<br>ZÄHLER        | Anzeige wie oft der Kunden-, der Service-Code oder die Ziffer "0" (codefrei) eingegeben<br>wurde, um Zugriff zum Messgerät zu erhalten.                                                                                                    |  |  |  |  |  |
|                               | Anzeige:<br>max. 7-stellige Zahl: 09999999                                                                                                    |  |  |  |  |  |
|                               | Werkeinstellung:<br>0                                                                                                    |  |  |  |  |  |
|                               |                                                                                                    |  |  |  |  |  |
|                               |                                                                                                    |  |  |  |  |  |
|                               |                                                                                                    |  |  |  |  |  |
|                               |                                                                                                    |  |  |  |  |  |

# 6 Gruppe ANZEIGE

| Funktionsbeschreibung ANZEIGE |                                                                                                    |  |  |  |  |  |
|-------------------------------|----------------------------------------------------------------------------------------------------|--|--|--|--|--|
| ZUORDNUNG ZEILE 1             | Auswahl des Anzeigewerts für die Hauptzeile (obere Zeile der Vor-Ort-Anzeige).                                                                                                    |  |  |  |  |  |
|                               | Auswahl:<br>AUS<br>VOLUMENFLUSS<br>VOLUMENFLUSS IN %<br>AI 1 - OUT VALUE<br>AO - DISPLAY VALUE<br>TOT. OUT VALUE 1 (Summenzähler 1)<br>TOT. OUT VALUE 2 (Summenzähler 2)<br>Werkeinstellung:<br>VOLUMENELUSS                                                                                                    |  |  |  |  |  |
| ZUORDNUNG ZEILE 2             | Auswahl des Anzeigewerts für die Zusatzzeile (untere Zeile der Vor-Ort-Anzeige).                                                                                                    |  |  |  |  |  |
|                               | Auswahl:<br>AUS<br>VOLUMENFLUSS<br>VOLUMENFLUSS IN %<br>MESSSTELLENBEZEICHNUNG<br>BETRIEBS-/SYSTEMZUSTAND<br>DURCHFLUSSRICHTUNG<br>VOLUMENFLUSS BARGRAPH IN %<br>AI 1 - OUT VALUE<br>AO - DISPLAY VALUE<br>TOT. OUT VALUE 1 (Summenzähler 1)<br>TOT. OUT VALUE 2 (Summenzähler 2)                                                                                                    |  |  |  |  |  |
|                               | Werkeinstellung:<br>TOT. OUT VALUE 1                                                                                                    |  |  |  |  |  |
| 100% WERT                     | Hinweis!<br>Diese Funktion ist nur verfügbar, wenn in der Funktion ZUORDN. ZEILE 1 oder<br>ZUORDN. ZEILE 2 die Auswahl VOLUMENFLUSS IN % oder VOLUMENFLUSS<br>BARGRAPH IN % getroffen wurde.                                                                                                    |  |  |  |  |  |
|                               | Vorgabe des Durchflusswertes der auf der Anzeige als 100% Wert dargestellt werden soll.                                                                                                    |  |  |  |  |  |
|                               | Eingabe:<br>5-stellige Gleitkommazahl                                                                                                    |  |  |  |  |  |
|                               | abhängig von Nennweite und Land (s. Seite 34 ff.).                                                                                                    |  |  |  |  |  |
| FORMAT                        | Auswahl der Anzahl der Nachkommastellen des Anzeigewerts auf der Hauptzeile.                                                                                                    |  |  |  |  |  |
|                               | Auswahl:<br>XXXXX. – XXXXX – XXX.XX – XX.XXX – X.XXXX                                                                                                    |  |  |  |  |  |
|                               | Werkeinstellung:<br>X.XXXX                                                                                                    |  |  |  |  |  |
|                               | <ul> <li>♥ Hinweis!</li> <li>Die hier vorgenommene Einstellung beeinflusst nur die Anzeige, in keinem Fall aber die systeminterne Rechengenauigkeit!</li> <li>Die vom Messgerät berechneten Nachkommastellen können, abhängig von der hier gewählten Einstellung und der Maßeinheit, nicht immer angezeigt werden. In solchen Fällen erscheint auf der Anzeige ein Pfeilsymbol zwischen dem Messwert und der Maßeinheit (z.B. 1.2 → 1/h), d.h. das Messsystem rechnet mit mehr Stellen als angezeigt werden können.</li> </ul> |  |  |  |  |  |

|                             | Funktionsbeschreibung ANZEIGE                                                                                                    |
|-----------------------------|----------------------------------------------------------------------------------------------------|
| DÄMPFUNG ANZEIGE            | Eingabe einer Zeitkonstante mit der bestimmt wird, ob die Anzeige auf stark<br>schwankende Durchflussgrößen besonders schnell reagiert (kleine Zeitkonstante)<br>oder abgedämpft wird (große Zeitkonstante).          |
|                             | Eingabe:<br>0100 Sekunden                                                                                                    |
|                             | Werkeinstellung:<br>3 s                                                                                                    |
|                             | Hinweis!<br>Bei der Einstellung Null Sekunden ist die Dämpfung ausgeschaltet.                                                                                                    |
| KONTRAST LCD                | Einstellen des Anzeigekontrasts gemäß den vor Ort herrschenden Betriebsbedingungen.                                                                                                    |
|                             | Eingabe:<br>10100%                                                                                                    |
|                             | Werkeinstellung:<br>50%                                                                                                    |
| HINTERGRUND-<br>BELEUCHTUNG | Einstellen der Hintergrundbeleuchtung gemäß den vor Ort herrschenden Betriebs-<br>bedingungen.                                                                                                    |
|                             | <b>Eingabe:</b> 0100%                                                                                                    |
|                             | Hinweis!<br>Die Eingabe des Wertes "0" bedeutet, dass die Hintergrundbeleuchtung "ausgeschaltet"<br>ist. Die Anzeige gibt dann keinerlei Licht mehr ab, d.h. die Anzeigetexte sind im Dun-<br>keln nicht mehr lesbar. |
|                             | Werkeinstellung:<br>50%                                                                                                    |
| TEST ANZEIGE                | Überprüfung der Funktionstüchtigkeit der Vor-Ort-Anzeige bzw. deren Pixel.                                                                                                    |
|                             | Auswahl:<br>AUS<br>EIN                                                                                                    |
|                             | Werkeinstellung:                                                                                                    |
|                             | AUS                                                                                                    |
|                             | <ul><li>Ablauf des Tests:</li><li>1. Start des Tests durch Aktivierung der Auswahl EIN.</li></ul>                                                                                                    |
|                             | 2. Alle Pixel der Haupt- und Zusatzzeile werden für min. 0,75 Sekunden verdunkelt.                                                                                                    |
|                             | 3. Haupt- und Zusatzzeile zeigen für min. 0,75 Sekunden in jedem Anzeigefeld den Wert 8.                                                                                                    |
|                             | 4. Haupt- und Zusatzzeile zeigen für min. 0,75 Sekunden in jedem Anzeigefeld den Wert 0.                                                                                                    |
|                             | 5. In der Haupt- und Zusatzzeile erscheint für min. 0,75 Sekunden keine Anzeige (leeres Display).                                                                                                    |
|                             | Nach Ende des Tests geht die Anzeige wieder in die Ausgangslage zurück und zeigt die Auswahl AUS an.                                                                                                    |
|                             |                                                                                                    |

7

# Gruppe SUMMENZÄHLER

|                           | Funktionsbeschreibung SUMMENZÄHLER                                                                                                    |  |  |  |  |  |  |
|---------------------------|----------------------------------------------------------------------------------------------------|--|--|--|--|--|--|
| AUSWAHL<br>SUMMENZÄHLER   | Auswahl des Summenzählers.<br>Hinweis!<br>Das Messgerät verfügt über nur einen Summenzähler.<br>Auswahl:<br>SUMMENZÄHLER 1<br>SUMMENZÄHLER 2<br>Werkeinstellung:<br>SUMMENZÄHLER 1                                                                                                    |  |  |  |  |  |  |
| TOTALIZER<br>OUT VALUE 1  | Anzeige des aktuellen Summenzählerwerts inkl. Einheit.<br>Anzeige:<br>Gleitkommazahl, inkl. Vorzeichen und Einheit                                                                                                    |  |  |  |  |  |  |
| ÜBERLAUF                  | Anzeige der seit Messbeginn aufsummierten Überläufe des Summenzählers.         Die aufsummierte Durchflussmenge wird durch eine max. 7-stellige Gleitkommazahl dargestellt. Größere Zahlenwerte (>9'999'999) können Sie in dieser Funktion als sogenannte Überläufe ablesen. Die effektive Menge ergibt sich somit aus der Summe der Funktion ÜBERLAUF und dem in der Funktion TOTALIZER OUT VALUE 1 angezeigten Wert.         Beispiel:         Anzeige nach 2 Überläufen: 2 E7 dm <sup>3</sup> (= 20'000'000 dm <sup>3</sup> )         Der in der Funktion "TOTALIZER OUT VALUE 1" angezeigte Wert = 896'845,7 dm <sup>3</sup> Anzeige:         Ganzzahl mit Zehnerpotenz, inkl. Vorzeichen und Einheit z.B. 2 E7 dm <sup>3</sup> |  |  |  |  |  |  |
| KANAL                     | Zuordnung der Messgröße (Volumenfluss) zum Summenzähler.<br>Auswahl:<br>AUS<br>VOLUMENFLUSS<br>Werkeinstellung:<br>VOLUMENFLUSS<br>Minweis!<br>Der Summenzähler wird auf 0 zurückgesetzt, sobald die Auswahl geändert wird.                                                                                                    |  |  |  |  |  |  |
| EINHEIT SUMMEN-<br>ZÄHLER | Auswahl der Einheit des Summenzählers.<br>Auswahl:<br>Metrisch $\rightarrow$ cm <sup>3</sup> ; dm <sup>3</sup> ; m <sup>3</sup> ; ml; l; hl; Ml Mega<br>US $\rightarrow$ cc; af; ft <sup>3</sup> ; oz f; gal; Kgal; Mgal; bbl (normal fluids); bbl (beer);<br>bbl (petrochemicals); bbl (filling tanks)<br>Imperial $\rightarrow$ gal; Mgal; bbl (beer); bbl (petrochemicals)<br>Werkeinstellung:<br>m <sup>3</sup>                                                                                                    |  |  |  |  |  |  |

| Funktionsbeschreibung SUMMENZÄHLER |                                                                                                    |  |  |  |  |  |
|------------------------------------|----------------------------------------------------------------------------------------------------|--|--|--|--|--|
| SET TOTALIZER                      | Steuerung des Summenzählers.                                                                                                    |  |  |  |  |  |
|                                    | Auswahl:<br>TOTALISIEREN<br>Aufsummieren der in der Funktion KANAL ausgewählten Messgröße.                                                                                                    |  |  |  |  |  |
|                                    | RÜCKSETZEN (Reset)<br>Rücksetzen des Summenzählers auf den Wert 0.                                                                                                    |  |  |  |  |  |
|                                    | VOREINSTELLUNG (Preset)<br>Der Summenzähler wird auf den in der Funktion PRESET TOTALIZER definierten Wert<br>gesetzt.                                                                                                    |  |  |  |  |  |
|                                    | Hinweis!<br>Bei der Auswahl RÜCKSETZEN oder VOREINSTELLUNG wird der Summenzähler zwar<br>auf den Wert 0 bzw. den voreingestellten Wert gesetzt, er wird jedoch nicht angehalten.<br>D.h. es wird von dem jeweiligen Wert aus sofort weiter aufsummiert. Um den Summen-<br>zähler anzuhalten muss in der Funktion ZÄHLERMODUS die Auswahl LETZTER WERT<br>gewählt werden. |  |  |  |  |  |
|                                    | Werkeinstellung:<br>TOTALISIEREN                                                                                                    |  |  |  |  |  |
| PRESET TOTALIZER                   | Vorgabe eines (Start-) Wertes.                                                                                                    |  |  |  |  |  |
|                                    | Hinweis!<br>Dieser Wert wird vom Summenzähler erst übernommen, wenn in der Funktion SET<br>TOTALIZER die Auswahl VOREINSTELLUNG ausgewählt wurde.                                                                                                    |  |  |  |  |  |
|                                    | <b>Eingabe:</b><br>-9999999999                                                                                                    |  |  |  |  |  |
|                                    | Werkeinstellung:<br>0                                                                                                    |  |  |  |  |  |
| ZÄHLERMODUS                        | Auswahl der Arbeitsweise des Summenzählers.                                                                                                    |  |  |  |  |  |
|                                    | Auswahl:<br>BILANZ<br>Positive und negative Durchflussanteile. Die positiven und negativen Durchflussanteile<br>werden gegeneinander verrechnet. D.h. es wird der Nettodurchfluss in Fließrichtung<br>erfasst.                                                                                                    |  |  |  |  |  |
|                                    | POSITIV (vorwärts)<br>Nur positve Durchflussanteile.                                                                                                    |  |  |  |  |  |
|                                    | NEGATIV (rückwärts)<br>Nur negative Durchflussanteile.                                                                                                    |  |  |  |  |  |
|                                    | LETZTER WERT<br>Der Summenzähler bleibt auf den letzten Wert stehen. Es werden keine Durchfluss-<br>anteile mehr aufsummiert.                                                                                                    |  |  |  |  |  |
|                                    | Werkeinstellung:<br>BILANZ                                                                                                    |  |  |  |  |  |
|                                    | Hinweis!<br>Damit die Verrechnung der positiven und negativen Durchflussanteile (BILANZ) bzw.<br>der nur negativen Durchflussanteile (NEGATIV) korrekt ausgeführt wird, muss in der<br>Funktion MESSMODUS ( $\rightarrow$ Seite 27) die Auswahl BIDIREKTIONAL getroffen worden<br>sein.                                                                                  |  |  |  |  |  |
|                                    |                                                                                                    |  |  |  |  |  |

| Funktionsbeschreibung SUMMENZÄHLER |                                                                                                    |  |
|------------------------------------|----------------------------------------------------------------------------------------------------|--|
| CYCL. CALC. TOT.                   | In dieser Funktion wird definiert, ob der Summenzähler auf der Vor-Ort-Anzeige und im Bedienprogramm (z.B. FieldCare) aktualisiert wird.                                                                                                    |  |
|                                    | Auswahl:                                                                                                    |  |
|                                    | EIN<br>Summenzähler wird immer aktualisiert.                                                                                                    |  |
|                                    | ALLS.                                                                                                    |  |
|                                    | Summenzähler wird nur dann aktualisiert, wenn der Summenzählerfunktionsblock (Modul bzw. Funktion TOTAL) für den zyklischen Datenübertragung konfiguriert wurde.                                                                                                    |  |
|                                    | Werkeinstellung:<br>EIN                                                                                                    |  |
|                                    | Speziell bei zeitkritischen Applikationen kann bei nicht benötigten Summenzähler-<br>funktionsblöcken eine Optimierung erfolgen. Hierzu ist in dieser Funktion die Auswah<br>"AUS" zu selektieren. Beachten Sie dabei, dass bei der Selektierung der Auswahl "AUS<br>der Summenzähler auf der Vor-Ort-Anzeige und im Bedienprogramm (z.B. FieldCare)<br>nicht mehr aktualisiert wird. |  |
|                                    |                                                                                                    |  |
|                                    |                                                                                                    |  |
|                                    |                                                                                                    |  |
|                                    |                                                                                                    |  |
|                                    |                                                                                                    |  |
|                                    |                                                                                                    |  |
|                                    |                                                                                                    |  |
|                                    |                                                                                                    |  |
|                                    |                                                                                                    |  |
|                                    |                                                                                                    |  |
|                                    |                                                                                                    |  |
|                                    |                                                                                                    |  |
|                                    |                                                                                                    |  |
|                                    |                                                                                                    |  |
|                                    |                                                                                                    |  |
|                                    |                                                                                                    |  |
|                                    |                                                                                                    |  |
|                                    |                                                                                                    |  |
|                                    |                                                                                                    |  |

# 8 Gruppe KOMMUNIKATION

| Funktionsbeschreibung KOMMUNIKATION |                                                                                                    |
|-------------------------------------|----------------------------------------------------------------------------------------------------|
| MESSSTELLEN-<br>BEZEICHNUNG         | Eingabe einer Messstellenbezeichnung für das Messgerät. Diese Messstellenbezeichnung ist über die Vor-Ort-Anzeige oder über das PROFIBUS Protokoll (Klasse 2 Master) edi-<br>tierbar und ablesbar.                                                                                                    |
|                                     | <b>Eingabe:</b><br>max. 16-stelliger Text, Auswahl: A-Z, 0-9, +, –, Satzzeichen                                                                                                    |
|                                     | Werkeinstellung:<br>"" (ohne Text)                                                                                                    |
| BUS-ADRESSE                         | Eingabe der Geräteadresse.                                                                                                    |
|                                     | <b>Eingabe:</b> 0126                                                                                                    |
|                                     | Werkeinstellung:<br>126                                                                                                    |
| SCHREIBSCHUTZ                       | Anzeige, ob ein Schreibzugriff auf das Messgerät über den PROFIBUS (azyklische Daten-<br>übertragung, z.B. via FieldCare) möglich ist.                                                                                                    |
|                                     | <b>Anzeige:</b><br>AUS (Schreibzugriff möglich)<br>EIN (Schreibzugriff gesperrt)                                                                                                    |
|                                     | Werkeinstellung:<br>AUS                                                                                                    |
|                                     | Hinweis!<br>Der Hardware Schreibschutz wird über eine Steckbrücke auf der I/O-Platine aktiviert<br>bzw. deaktiviert (siehe Betriebsanleitung BA055D).                                                                                                    |
| SELECTION GSD                       | Auswahl des Betriebsmodus (GSD-Datei), mit dem die zyklische Kommunikation zum PROFIBUS Master (Klasse 1) erfolgen soll.                                                                                                    |
|                                     | <ul> <li>Auswahl:</li> <li>HERSTELLER SPEZ. → das Messgerät wird mit der kompletten Gerätefunktionalität betrieben.</li> <li>MANUFACT V2.0 → das Messgerät wird als Austauschgerät zum Vorgängermodell Promag 33 eingesetzt (Kompatibilitätsmodus).</li> <li>GSD PROFIL → das Messgerät wird im PROFIBUS Profil Modus betrieben.</li> </ul> |
|                                     | Werkeinstellung:<br>HERSTELLER SPEZ.                                                                                                    |
|                                     | Hinweis!<br>Stellen Sie bei der PROFIBUS Netzwerkprojektierung sicher, dass für den ausgewählten<br>Betriebsmodus die zugehörige Gerätestammdaten-Datei (GSD-Datei) des Messgerätes<br>verwendet wird (siehe BA056D/06/, Promag 50 PROFIBUS DP/PA)                                                                                          |
| SET UNIT TO BUS                     | Wird diese Funktion ausgeführt, so wird der zyklisch übertragene Volumenfluss (Modul AI) an den PROFIBUS Master (Klasse 1) mit der im Messgerät eingestellten Systemeinheit übertragen.                                                                                                    |
|                                     | Auswahl:<br>AUS<br>SET EINHEITEN (Übertragung wird durch die Betätigung der 🗉 Taste gestartet)                                                                                                    |
|                                     | Achtung!<br>Das Aktivieren dieser Funktion kann zu einer sprunghaften Änderung des zum PROFI-<br>BUS Master (Klasse 1) übertragenen Volumenfluss (Modul AI) führen und hat somit auch<br>Auswirkungen auf nachfolgende Regelungen.                                                                                                    |

| Funktionsbeschreibung KOMMUNIKATION |                                                                                                    |
|-------------------------------------|----------------------------------------------------------------------------------------------------|
| PROFIL VERSION                      | Anzeige der PROFIBUS Profil-Version.                                                                                                    |
|                                     | Anzeige:<br>3.0                                                                                                    |
| AKTUELLE BAUDRATE                   | Anzeige der Datenübertragungsgeschwindigkeit mit der das Gerät kommuniziert.                                                                                                    |
| GERÄTE ID                           | Anzeige der PROFIBUS Geräteidentifikation.                                                                                                    |
|                                     | Die Anzeige ist von der Auswahl in der Funktion SELECTION GSD abhängig:                                                                                                    |
|                                     | <ul> <li>Anzeige</li> <li>bei der Auswahl HERSTELLER SPEZ.:</li> <li>bei einem PROFIBUS DP Kommunikationsausgang = 1546 Hex</li> <li>bei einem PROFIBUS PA Kommunikationsausgang = 1525 Hex</li> </ul>                                                                                     |
|                                     | <ul> <li>bei der Auswahl MANUFACT V2.0:</li> <li>bei einem PROFIBUS DP Kommunikationsausgang = 1511 Hex</li> <li>bei einem PROFIBUS PA Kommunikationsausgang = 1505 Hex</li> </ul>                                                                                                    |
|                                     | <ul> <li>bei der Auswahl GSD PROFIL:</li> <li>bei einem PROFIBUS DP Kommunikationsausgang = 9740 Hex</li> <li>bei einem PROFIBUS PA Kommunikationsausgang = 9740 Hex</li> </ul>                                                                                                    |
| CHECK<br>CONFIGURATION              | Anzeige, ob die Konfiguration für den zyklischen Datenaustausch des PROFIBUS Master (Klasse 1) vom Messgerät akzeptiert wurde.                                                                                                    |
|                                     | <b>Anzeige:</b><br>ACCEPTED (Konfiguration akzeptiert)<br>NOT ACCEPTED (Konfiguration nicht akzeptiert)                                                                                                    |
| BLOCK AUSWAHL                       | Auswahl des PROFIBUS Funktionsblocks. Bei Auswahl des Analog Eingang Funktions-<br>blocks wird der aktuelle Messwert in der Funktion OUT VALUE angezeigt. Wird der<br>Analog Ausgang Funktionsblocks ausgewählt, so wird der aktuelle Messwert in der<br>Funktion DISPLAY VALUE angezeigt. |
|                                     | <b>Auswahl:</b><br>ANALOG EINGANG $1 \rightarrow$ Anzeige in der Funktion OUT VALUE<br>ANALOG AUSGANG $1 \rightarrow$ Anzeige in der Funktion DISPLAY VALUE                                                                                                    |
|                                     | Werkeinstellung:<br>ANALOG EINGANG 1                                                                                                    |
| OUT VALUE                           | Hinweis!<br>Diese Funktion ist nur verfügbar, wenn in der Funktion BLOCK AUSWAHL die Auswahl<br>ANALOG EINGANG 1 gewählt wurde.                                                                                                    |
|                                     | Anzeige des zum PROFIBUS Master (Klasse 1) zyklisch übertragenen Volumenflusses (Modul AI) inkl. Einheit.                                                                                                    |
| DISPLAY VALUE                       | Hinweis!<br>Diese Funktion ist nur verfügbar, wenn in der Funktion BLOCK AUSWAHL die Auswahl<br>ANALOG AUSGANG 1 gewählt wurde.                                                                                                    |
|                                     | Anzeige der vom PROFIBUS Master (Klasse 1) zyklisch übertragenen Messgröße (Modul DISPLAY_VALUE).                                                                                                    |
| KANAL                               | Hinweis!<br>Diese Auswahl ist nur verfügbar, wenn in der Funktion BLOCK AUSWAHL die Auswahl<br>ANALOG EINGANG 1 getroffen wurde.                                                                                                    |
|                                     | Anzeige der dem Analog Input 1 zugeordneten Messgröße.                                                                                                    |
|                                     | Anzeige:<br>VOLUMENFLUSS                                                                                                    |

## 9 Gruppe PROZESSPARAMETER

| Funktionsbeschreibung PROZESSPARAMETER |                                                                                                    |  |
|----------------------------------------|----------------------------------------------------------------------------------------------------|--|
| ZUORDNUNG<br>SCHLEICHMENGE             | Zuordnung des Schaltpunktes für die Schleichmengenunterdrückung.<br>Auswahl:<br>AUS<br>VOLUMENFLUSS                                                                                                    |  |
| EINSCHALTPUNKT<br>SCHLEICHMENGE        | Werkeinstellung:         VOLUMENFLUSS         Eingabe des Einschaltpunktes der Schleichmengenunterdrückung.         Wird ein Wert ungleich 0 eingegeben, wird die Schleichmengenunterdrückung aktiv.         Wenn die Schleichmengenunterdrückung aktiv ist, erscheint auf der Anzeige das Vorzeichen des Durchflusswertes hervorgehoben.         Eingabe:                                                                                                    |  |
| AUSSCHALTPUNKT<br>SCHLEICHMENGE        | <ul> <li>5-stellige Gleitpunktzahl [Einheit]</li> <li>Werkeinstellung:<br/>abhängig von Nennweite und Land (siehe Seite 34 ff.).</li> <li>Minweis!<br/>Die zugehörige Einheit wird aus der Gruppe SYSTEMEINHEITEN übernommen<br/>(siehe Seite 8).</li> <li>Eingabe des Ausschaltpunktes (b) der Schleichmengenunterdrückung. Der Ausschalt-<br/>punkt wird als positiver Hysteresewert (H), bezogen auf den Einschaltpunkt (a), eingege-<br/>ben.</li> </ul>                                                                                                    |  |
|                                        | Eingabe:<br>Ganzzahl 0100%<br>Werkeinstellung:<br>50%                                                                                                    |  |
|                                        | $ \begin{array}{c} \textcircled{0}{2} \\ \textcircled{0}{1} \\ \textcircled{0}{1} \\ \end{array}{} $ |  |
|                                        | a = Schleichmengenunterdrückung wird eingeschaltet<br>b = Schleichmengenunterdrückung wird ausgeschaltet (a + a · H)<br>H = Hysteresewert: 0100%<br>■ = Schleichmengenunterdrückung aktiv<br>Q = Durchfluss                                                                                                    |  |
|                                        |                                                                                                    |  |

|     | Funktionsbeschreibung PROZESSPARAMETER                                                                                                    |
|-----|----------------------------------------------------------------------------------------------------|
| MSÜ | <ul> <li>Nur ein vollständig gefülltes Messrohr gewährleistet eine korrekte Messung des Durchflusses. Mit der Leerrohrdetektion kann dieser Zustand permanent überwacht werden. In dieser Funktion kann dazu die Messstoffüberwachung (MSÜ) oder die Offene Elektroden Detektion (OED) aktiviert werden:</li> <li>MSÜ = Messstoffüberwachung (Leerrohrdetektion mittels MSÜ-Elektrode)</li> <li>OED = Offene Elektroden-Detektion (Leerrohrdetektion mittels Messelektroden, falls der Messaufnehmer keine MSÜ-Elektrode besitzt oder die Einbaulage für den Einsatz der MSÜ nicht geeignet ist).</li> </ul>                                                                                                    |
|     | <b>Auswahl:</b><br>AUS (MSÜ und OED nicht aktiv)                                                                                                    |
|     | EIN SPEZIAL (nur für DN <400):<br>Einschalten der Messstoffüberwachung (MSÜ) für Messgeräte in Getrenntausführung                                                                                                    |
|     | OED:<br>Einschalten der Offenen Elektroden Detektion (OED).                                                                                                    |
|     | <ul> <li>EIN STANDARD:</li> <li>Einschalten der Messstoffüberwachung (MSÜ) für:</li> <li>Messgeräte in Kompaktausführung</li> <li>Anwendungen, bei denen durch den Messtoff eine Belags- und Filmbildung auf der Messrohrauskleidung und den Messelektroden entsteht</li> </ul>                                                                                                    |
|     | Werkeinstellung:<br>AUS                                                                                                    |
|     | <ul> <li>Hinweis!</li> <li>Die Auswahl EIN STANDARD und EIN SPEZIAL ist nur verfügbar, wenn der Messaufnehmer mit einer MSÜ-Elektrode ausgestattet ist.</li> <li>Die MSÜ/OED-Funktion ist im Auslieferungszustand ausgeschaltet (AUS) und muss bei Bedarf aktiviert werden.</li> <li>Die Messgeräte werden bereits werkseitig mit Wasser (ca. 500 μS/cm) abgeglichen. Bei Flüssigkeiten die von dieser Leitfähigkeit abweichen, ist ein neuer Leerrohr- und Vollrohrabgleich vor Ort durchzuführen (siehe MSÜ/OED ABGLEICH → Seite 24).</li> <li>Für die Aktivierung der MSÜ/OED-Funktion müssen gültige Abgleichkoeffizienten vorliegen. Sind diese nicht vorhanden, wird die Funktion MSÜ/OED ABGLEICH eingeblendet.</li> <li>Bei einem fehlerhaften Abgleich werden folgende Fehlermeldungen angezeigt:         <ul> <li>ABGLEICH VOLL = LEER: Die Abgleichwerte für Leerrohr und Vollrohr sind identisch. In solchen Fällen muss der Leerrohr- bzw. Vollrohrabgleich erneut durchgeführt werden.</li> <li>ABGLEICH NICHT OK: Ein Abgleich ist nicht möglich, da die Leitfähigkeit des Messstoffes außerhalb des erlaubten Bereiches liegt.</li> </ul> </li> </ul> |
|     | <ul> <li>Anmerkungen zur Messstoffüberwachung (MSÜ und OED)</li> <li>Nur ein vollständig gefülltes Messrohr gewährleistet eine korrekte Messung des<br/>Durchflusses. Mit der MSÜ/OED kann dieser Zustand permanent überwacht werden.</li> <li>Ein leeres oder teilgefülltes Rohr ist ein Prozessfehler. Werkseitig wurde definiert,<br/>dass eine Störmeldung ausgegeben wird und das dieser Prozessfehler eine Auswirkung<br/>auf die Ausgänge hat.</li> <li>Eine Plausibilitätsprüfung der Abgleichswerte erfolgt nur beim Aktivieren der Mess-<br/>stoffüberwachung. Wird ein Leer- oder Vollrohrabgleich bei aktiver Messstoffüber-<br/>wachung durchgeführt, so muss deshalb nach Beendigung des Abgleichs die Mess-<br/>stoffüberwachung aus- und wieder eingeschaltet werden, um die Plausibilitätsprüfung<br/>zu starten.</li> </ul>                                                                                                    |
|     | Verhalten während Teilrohrfüllung<br>Falls die Messstoffüberwachung (MSÜ/OED) eingeschaltet ist und aufgrund eines teilge-<br>füllten oder leeren Messrohres anspricht, erscheint auf der Anzeige die Hinweismeldung<br>"TEILFÜLLUNG". Bei Teilfüllung des Messrohrs und nicht eingeschalteter MSÜ/OED<br>kann das Verhalten in identisch aufgebauten Anlagen durchaus unterschiedlich sein:<br>Schwankende Durchflussanzeige<br>Nulldurchfluss<br>Überhöhte Durchflusswerte                                                                                                    |
|     | (Fortsetzung siehe nächste Seite)                                                                                                    |

| Funktionsbeschreibung PROZESSPARAMETER |                                                                                                    |
|----------------------------------------|----------------------------------------------------------------------------------------------------|
| MSÜ<br>(Fortsetzung)                   | Anmerkungen zur Offenen Elektroden Detektion (OED)<br>Die Offene Elektroden Detektion (OED) arbeitet typengleich wie die Messstoffüberwa-<br>chung (MSÜ). Im Gegensatz zur MSÜ, bei der das Messgerät mit einer separaten (optio-<br>nalen) Elektrode ausgestattet sein muss, erfolgt bei der OED die Erfassung einer Teilfül-<br>lung durch die zwei standardmässig vorhandenen Messelektroden (die Messelektrode<br>wird nicht mehr mit Messstoff bedeckt).                                                                                                    |
|                                        | <ul> <li>Die offene Elektrodendetektion kann auch eingesetzt werden wenn:</li> <li>der Messaufnehmer nicht die optimale Einbaulage für den Einsatz der MSÜ hat (optimal = waagrechte Montage).</li> <li>der Messaufnehmer nicht mit einer zusätzlichen (optionalen) Messstoffelektrode ausgerüstet ist.</li> </ul>                                                                                                    |
|                                        | <ul> <li>Hinweis!</li> <li>Verbindungskabellänge: Beachten Sie bei der Montage der Getrenntausführung die max. zulässige Kabellänge von 15 Metern zwischen Messaufnehmer und Messumformer, um eine korrekte OED-Funktion zu gewährleisten.</li> <li>OED-Leerrohrabgleich: Um eine einwandfreie Funktion der "Offenen Elektroden Detektion" zu erreichen, ist beim Leerrohrabgleich darauf zu achten, dass die Elektroden nicht mehr mit Medium (Flüssigkeisfilm) benetzt sind. Auch während des normalem Messbetriebes ist die Funktion nur dann sichergestellt, wenn bei leerem Messrohr kein Flüssigkeitsfilm mehr auf den Elektroden vorhanden ist.</li> </ul>                                                                                                    |
| MSÜ/OED ABGLEICH                       | Start des MSÜ-/OED-Abgleichs für ein leeres bzw. volles Messrohr.                                                                                                    |
|                                        | <ul> <li>Hinweis!</li> <li>Eine detaillierte Beschreibung der "Messstoffüberwachung" finden Sie auf Seite 23 ff.</li> <li>Auswahl:         AUS         VOLLROHRABGLEICH         LEERROHRABGLEICH         OED VOLLABGLEICH         OED VOLLABGLEICH         OED VOLLABGLEICH         Werkeinstellung:         AUS     </li> <li>Vorgehensweise für den Leerrohr-/Vollrohrabgleich (MSÜ und OED)</li> <li>1. Leeren Sie die Rohrleitung, Für den MSÜ-Leerrohrabgleich sollte die Messrohrwand noch mit Messstoff benetzt sein, für den OED-Leerrohrabgleich jedoch nicht (keine benetzten Messelektroden).     </li> <li>Starten Sie den Leerrohrabgleich, indem Sie die Einstellung "LEERROHRABGLEICH" bzw. "OED LEERABGLEICH" auswählen und mit 🗉 bestätigen.</li> <li>Fillen Sie, nach Abschluss des Leerrohrabgleich, die Rohrleitung mit Messstoff.</li> </ul>                                                                                                    |
|                                        | <ul> <li>3. Füllen Sie, nach Abschluss des Leerrohrabgleichs, die Rohrleitung mit Messstoff.</li> <li>4. Starten Sie den Vollrohrabgleich, indem Sie die Einstellung "VOLLROHRABGLEICH" bzw. "OED VOLLABGLEICH" auswählen und mit € bestätigen.</li> <li>5. Wählen Sie nach erfolgtem Vollrohrabgleich die Einstellung "AUS" und verlassen Sie die Funktion mit €.</li> <li>6. Wählen Sie nun die Funktion MSÜ (s. Seite 23). Schalten Sie die Leerrohrdetektion ein, indem Sie folgende Einstellungen wählen: <ul> <li>MSÜ → EIN STANDARD bzw. EIN SPEZIAL wählen und mit € bestätigen.</li> <li>OED → OED wählen und mit € bestätigen.</li> </ul> </li> <li>Mathen Sie einem fehlerhaften zu können, müssen gültige Abgleichkoeffizienten vorliegen. Bei einem fehlerhaften Abgleich werden folgende Fehlermeldungen angezeigt: <ul> <li>ABGLEICH VOLL = LEER: Die Abgleichwerte für Leerrohr und Vollrohr sind identisch. In solchen Fällen muss der Leerrohr- bzw. Vollrohrabgleich erneut durchgeführt werden.</li> <li>ABGLEICH NICHT OK: Ein Abgleich ist nicht möglich, da die Leitfähigkeit des Messstoffes außerhalb des erlaubten Bereiches liegt.</li> </ul> </li> </ul> |

|                  | Funktionsbeschreibung PROZESSPARAMETER                                                                                                    |
|------------------|----------------------------------------------------------------------------------------------------|
| MSÜ ANSPRECHZEIT | Hinweis!<br>Die Funktion ist nur verfügbar, wenn in der Funktion MSÜ die Auswahl EIN STAN-<br>DARD, EIN SPEZIAL oder OED getroffen wurde.                                                                                                    |
|                  | Vorgabe einer Zeitspanne, in der die Kriterien für ein "leeres" Messrohr ununterbroch<br>erfüllt sein müssen, bevor eine Hinweis- oder Störmeldung erzeugt wird.<br>Die hier getroffene Einstellung wird sowohl von der aktiven Messstoffüberwachung<br>(MSÜ) als auch von der Offenen Elektroden Detektion (OED) verwendet.                                                                                                    |
|                  | <b>Eingabe:</b><br>Festkommazahl: 1,0100 s                                                                                                    |
|                  | Werkeinstellung:<br>1,0 s                                                                                                    |
|                  | Hinweis!<br>OED-Erkennungszeit:<br>Die Erkennung offener Elektroden ist, im Gegensatz zur Messstoffüberwachung, sehr<br>träge (Verzögerung mind. 25 Sekunden) und aktiviert erst danach die programmierte<br>Ansprechzeit!<br>Wir empfehlen grundsätzlich, falls möglich, die Funktion Messstoffüberwachung (MSI<br>anzuwenden, welche eine optimale Lösung zur Erfassung von nicht komplett gefüllter<br>Messrohren darstellt                                                                                                    |
| ECC              | Hinweis!<br>Diese Funktion ist nur verfügbar, wenn das Messgerät mit der optionalen Elektroden-<br>reinigungsfunktion (ECC) ausgerüstet ist.                                                                                                    |
|                  | Aktivierung der zyklischen Elektrodenreinigung.                                                                                                    |
|                  | Auswahl:<br>AUS<br>EIN                                                                                                    |
|                  | Werkeinstellung:<br>EIN (nur wenn die optionale Elektrodenreinigungsfunktion ECC verfügar ist)                                                                                                    |
|                  | Anmerkungen zur Elektrodenreinigung (ECC)<br>Leitfähige Ablagerungen auf den Elektroden und an der Messrohrwandung (z.B. Magi<br>tit) können Messfehler verursachen. Die Elektrodenreinigungsschaltung (ECC) wurde<br>entwickelt, um diese leitfähigen Ablagerungen im Bereich der Elektrode zu verhinder<br>Bei allen zur Verfügung stehenden Elektrodenmaterialien außer Tantal arbeitet die EC<br>in der beschriebenen Funktionsweise. Wird Tantal als Elektrodenmaterial verwendet,<br>schützt die ECC die Elektrodenoberfläche ausschließlich vor Oxidation. |
|                  | Achtung!<br>Wird die ECC bei Anwendungen mit leitfähigen Ablagerungen für längere Zeit ausge-<br>schaltet, so bildet sich ein Belag im Messrohr, der zu Messfehlern führen kann. Ist der<br>Belag bereits in einer größeren Konzentration vorhanden, kann er unter Umständen<br>nicht mehr durch Einschalten der ECC beseitigt werden. In solchen Fällen muss das<br>Messrohr gereinigt und der Belag entfernt werden.                                                                                                    |
|                  |                                                                                                    |
|                  |                                                                                                    |
|                  |                                                                                                    |
|                  |                                                                                                    |
|                  |                                                                                                    |

| Funktionsbeschreibung PROZESSPARAMETER |                                                                                                    |
|----------------------------------------|----------------------------------------------------------------------------------------------------|
| ECC REINIGUNGS-<br>DAUER               | <ul> <li>Hinweis!<br/>Diese Funktion ist nur verfügbar, wenn das Messgerät mit der optionalen Elektrodenreinigungsfunktion (ECC) ausgerüstet ist.</li> <li>Vorgabe der Reinigungsdauer für die Elektrodenreinigung.</li> <li>Eingabe:<br/>Festkommazahl: 0,0130,0 s</li> <li>Werkeinstellung:<br/>2,0 s</li> </ul>                                                                                                    |
| ECC ERHOLZEIT                          | <ul> <li>Hinweis!</li> <li>Diese Funktion ist nur verfügbar, wenn das Messgerät mit der optionalen Elektrodenreinigungsfunktion (ECC) ausgerüstet ist.</li> <li>Vorgabe der Erholzeit für die der letzte, vor der Reinigung erfasste, Durchflussmesswert beibehalten wird. Eine Erholzeit ist notwendig, da nach der Elektrodenreinigung die Signalausgänge wegen elektrochemischen Störspannungen schwanken können.</li> <li>Eingabe:<br/>max. 3-stellige Zahl: 1600 s</li> <li>Werkeinstellung:<br/>5 s</li> <li>Achtung!</li> <li>Während der eingestellten Erholzeit (max. 600 s) wird der letzte, vor der Reinigung erfasste Messwert ausgegeben. Durchflussänderungen, z.B. Stillstand, werden deshalb vom Messsystem während dieser Zeitspanne nicht registriert.</li> </ul> |
| ECC REINIGUNGS-<br>ZYKLUS              | <ul> <li><sup>I</sup> Hinweis!</li> <li>Diese Funktion ist nur verfügbar, wenn das Messgerät mit der optionalen Elektrodenreinigungsfunktion (ECC) ausgerüstet ist.</li> <li>Vorgabe des Reinigungszyklus der Elektrodenreinigung.</li> <li>Iingabe:</li> <li>Ganzzahl: 3010080 min</li> <li>Werkeinstellung:</li> <li>40 min</li> </ul>                                                                                                    |

## 10 Gruppe SYSTEMPARAMETER

| Funktionsbeschreibung SYSTEMPARAMETER |                                                                                                    |
|---------------------------------------|----------------------------------------------------------------------------------------------------|
| EINBAURICHTUNG<br>AUFNEHMER           | Auswahl gegebenfalls Änderung des Vorzeichens der Durchflussmessgröße.<br>Auswahl:<br>NORMAL (Durchfluss in Pfeilrichtung)<br>INVERS (Durchfluss gegen Pfeilrichtung)<br>Werkeinstellung:<br>NORMAL<br>Minweis!<br>Stellen Sie die tatsächliche Durchflussrichtung des Messstoffs in Bezug auf die<br>Pfeilrichtung auf dem Messaufnehmer-(Typenschild) fest.                                                                                                    |
| MESSMODUS                             | Auswahl in welcher Art die Durchflussanteile vom Messgerät erfasst werden.<br>Auswahl:<br>UNIDIREKTIONAL (nur die positiven Durchflussanteile)<br>BIDIREKTIONAL (die positiven und negativen Durchflussanteile)<br>Werkeinstellung:<br>UNIDIREKTIONAL                                                                                                    |
| MESSWERTUNTER-<br>DRÜCKUNG            | Unterbrechung der Auswertung von Messgrößen (wirkt auf alle Funktionen und Aus-<br>gänge des Messgerätes). Dies ist z.B. für Reinigungsprozesse einer Rohrleitung sinnvoll.<br>Auswahl:<br>AUS<br>EIN → Signalausgabe wird auf den Wert "NULLDURCHFLUSS" gesetzt.<br>Werkeinstellung:<br>AUS                                                                                                    |
| SYSTEMDÄMPFUNG                        | Vorgabe der Filtertiefe des digitalen Filters. Damit kann die Empfindlichkeit des Mess-<br>signals gegenüber Störspitzen verringert werden (z.B. bei hohem Feststoffgehalt, Gasein-<br>schlüssen im Messstoff, usw.). Die Reaktionszeit des Messsystems nimmt mit zunehmen-<br>der Filtereinstellung ab.<br>Eingabe:<br>015<br>Werkeinstellung:<br>7<br>% Hinweis!<br>Die Systemdämpfung wirkt auf alle Funktionen und Ausgänge des Messgeräts.                                                                                                    |
| INTEGRATIONSZEIT                      | Vorgabe der Integrationszeit.<br><b>Eingabe:</b><br>3,365 ms<br><b>Werkeinstellung (braucht im Normalfall nicht geändert werden!):</b><br>20 ms bei 50 Hz → Netzfrequenz (z.B. Europa)<br>16,7 ms bei 60 Hz → Netzfrequenz (z.B. USA)<br>Achtung!<br>Die Integrationszeit darf nicht größer gewählt werden als die Messperiode (s. Seite 29).<br>Minweis!<br>Die Integrationszeit bestimmt die Dauer der internen Aufsummierung der indizierten<br>Spannung im Messstoff (Abgriff durch Messelektrode), d.h. die Zeit, in der das Messgerät<br>den wahren Durchfluss erfasst (danach wird für die nächste Integration das Magnetfeld<br>gegenpolig neu aufgebaut). |

## 11 Gruppe AUFNEHMER-DATEN

### Funktionsbeschreibung AUFNEHMER-DATEN Sämtliche Messaufnehmerdaten (Kalibrierfaktoren, Nullpunkt, Nennweite, usw.) werden werkseitig eingestellt und auf dem S-DAT, Speicherbaustein des Messaufnehmers, abgelegt. Achtung! Die nachfolgenden Kenndaten sind im Normalfall nicht veränderbar, da eine Änderung zahlreiche Funktionen der gesamten Messeinrichtung beeinflussen würde, insbesondere auch die Messgenauigkeit. Die nachfolgend beschriebenen Funktionen können deshalb auch mit Eingabe Ihrer persönlichen Codezahl nicht verändert werden. Kontaktieren Sie bitte Ihre Endress+Hauser-Serviceorganisation, falls Sie Fragen zu diesen Funktionen haben. KALIBRIERDATUM Anzeige des aktuellen Kalibrierdatums und der Uhrzeit für den Messaufnehmer. Anzeige: Kalibrierdatum und Uhrzeit Werkeinstellung: Kalibrierdatum und Uhrzeit der aktuellen Kalibrierung. Hinweis! Das Format Kalibrierdatum und Uhrzeit wird in der Funktion FORMAT DATUM UHR, $\rightarrow$ Seite 9, definiert. **K-FAKTOR** Anzeige des aktuellen Kalibrierfaktors für den Messaufnehmer. Der Kalibrierfaktor wird werkseitig ermittelt und eingestellt. Anzeige: 5-stellige Festkommazahl: 0,5000...2,0000 Werkeinstellung: abhängig von Nennweite und Kalibrierung Hinweis! Dieser Wert ist auch auf dem Typenschild des Messaufnehmers aufgeführt. NULLPUNKT Anzeige des aktuellen Nullpunktkorrekturwertes für den Messaufnehmer. Die Nullpunktkorrektur wird werkseitig ermittelt und eingestellt. Anzeige: max. 4-stellige Zahl: -1000...+1000 Werkeinstellung: abhängig von Nennweite und Kalibrierung Hinweis! Dieser Wert ist auch auf dem Typenschild des Messaufnehmers aufgeführt. NENNWEITE Anzeige der Nennweite des Messaufnehmers. Die Nennweite ist durch die Messaufnehmergröße vorgegeben und wird werkseitig eingestellt. Anzeige: 2...2000 mm bzw. 1/12...78" Werkeinstellung: abhängig von der Messaufnehmergröße Hinweis! Dieser Wert ist auch auf dem Typenschild des Messaufnehmers aufgeführt.

| Funktionsbeschreibung AUFNEHMER-DATEN |                                                                                                    |  |
|---------------------------------------|----------------------------------------------------------------------------------------------------|--|
| MESSPERIODE                           | Vorgabe der Zeit für eine volle Messperiode. Die Zeitdauer einer Messperiode ergibt<br>sich aus der Anstiegzeit des Magnetfelds, der kurzen Erholzeit, der (einstellbaren)<br>Integrationszeit und der Messstoffüberwachungszeit.<br>Eingabe:<br>0,01000 ms                                                                     |  |
|                                       | Werkeinstellung:<br>nennweitenabhängig                                                                                                    |  |
|                                       | Hinweis!<br>Das System überprüft die eingegebene Zeit und setzt die tatsächlich intern verwendete<br>Messperiode auf einen plausiblen Wert. Bei einer Eingabe von 0 ms ermittelt das System<br>selbstständig die kürzeste Zeit.                                                                                                 |  |
| ÜBERSPANNUNGS-<br>ZEIT FELD           | Vorgabe der Zeit, in der eine Überspannung am Spulenkreis anliegt um das Magnetfeld<br>möglichst schnell aufzubauen. Während des Messbetriebs wird die Überspannzeit auto-<br>matisch nachgeregelt. Die Überspannungszeit ist vom Messaufnehmertyp und dem<br>Nenndurchmesser abhängig und wird werkseitig eingestellt.         |  |
|                                       | Anzeige:<br>4-stellige Gleitkommazahl: 0,0100,0 ms                                                                                                    |  |
|                                       | Werkeinstellung:<br>nennweitenabhängig                                                                                                    |  |
| MSÜ ELEKTRODE                         | Anzeige ob der Messaufnehmer mit einer MSÜ-Elektrode ausgestattet ist.                                                                                                    |  |
|                                       | <b>Anzeige:</b><br>JA<br>NEIN                                                                                                    |  |
|                                       | Werkeinstellung: JA $\rightarrow$ bei standardmäßig vorhandener Elektrode                                                                                                    |  |
| POLARITÄT ECC                         | Hinweis!<br>Diese Funktion ist nur verfügbar, wenn das Messgerät mit der optionalen Elektroden-<br>reinigungsfunktion (ECC) ausgerüstet ist.                                                                                                    |  |
|                                       | Anzeige der aktuellen Strompolarität für die optionale Elektrodenreinigung (ECC).<br>Die Elektrodenreinigung wird, je nach Elektrodenwerkstoff, mit einem positiven oder<br>negativen Strom ausgeführt. Das Messgerät wählt anhand der im S-DAT abgelegten<br>Elektrodenwerkstoffdaten automatisch die entsprechende Polarität. |  |
|                                       | <b>Anzeige:</b><br>POSITIV $\rightarrow$ bei Elektroden aus: 1.4435, Alloy C-22, Platin, Titan<br>NEGATIV $\rightarrow$ bei Elektroden aus: Tantal                                                                                                    |  |
|                                       | Achtung!<br>Wird ein falscher Strom auf die Elektroden gegeben, führt dies zur Zerstörung des<br>Elektrodenwerkstoffes.                                                                                                    |  |
|                                       |                                                                                                    |  |
|                                       |                                                                                                    |  |
|                                       |                                                                                                    |  |
|                                       |                                                                                                    |  |

# 12 Gruppe ÜBERWACHUNG

|                            | Funktionsbeschreibung ÜBERWACHUNG                                                                                                    |
|----------------------------|----------------------------------------------------------------------------------------------------|
| AKTUELLER<br>SYSTEMZUSTAND | Anzeige des aktuellen Systemzustands.                                                                                                    |
|                            | "SYSTEM OK" oder Anzeige der am höchst priorisierten Stör-/Hinweismeldung.                                                                                                    |
| ALTE<br>SYSTEMZUSTÄNDE     | Abfrage der letzten 15, seit dem letzten Messbeginn, aufgetretenen Stör- und Hinweismeldungen.                                                                                                    |
|                            | Anzeige:<br>der letzten 15 Stör- bzw. Hinweismeldungen.                                                                                                    |
| ALARMVERZÖGERUNG           | Vorgabe der Zeitspanne, in der die Kriterien für einen Fehler ununterbrochen erfüllt sein<br>müssen, bevor eine Stör- oder Hinweismeldung erzeugt wird.                                                                                                    |
|                            | <ul><li>Diese Unterdrückung wirkt sich, je nach Einstellung und Fehlerart, aus auf:</li><li>Anzeige</li><li>PROFIBUS</li></ul>                                                                                                    |
|                            | <b>Eingabe:</b><br>0100 s (in Sekundenschritten)                                                                                                    |
|                            | Werkeinstellung:<br>0 s                                                                                                    |
|                            | Achtung!<br>Bei Einsatz dieser Funktion werden Stör- und Hinweismeldungen, entsprechend Ihrer<br>Einstellung, verzögert an die übergeordnete Steuerung (PLS, usw.) weitergegeben.<br>Es ist daher im Vorfeld zu überprüfen, ob die sicherheitstechnischen Anforderungen des<br>Prozesses dies erlauben.<br>Dürfen die Stör- und Hinweismeldungen nicht unterdrückt werden, muss hier ein Wert<br>von 0 Sekunden eingestellt werden. |
| SYSTEM RESET               | Durchführen eines Resets des Messsystems.                                                                                                    |
|                            | Auswahl:<br>NEIN<br>NEUSTART (neues Aufstarten ohne Netzunterbruch)                                                                                                    |
|                            | Werkeinstellung:<br>NEIN                                                                                                    |
| BETRIEBSSTUNDEN            | Anzeige der Betriebsstunden des Messgeräts.                                                                                                    |
|                            | Anzeige:<br>Abhängig von der Anzahl der abgelaufenen Betriebsstunden:<br>Betriebsstunden < 10 Stunden → Anzeigeformat = 0:00:00 (hr:min:sec)<br>Betriebsstunden 1010'000 Stunden → Anzeigeformat = 0000:00 (hr:min)<br>Betriebsstunden > 10'000 Stunden → Anzeigeformat = 000000 (hr)                                                                                                    |
| DAUERHAFT<br>SPEICHERN     | Anzeige ob das dauerhafte Speichern aller Parameter im EEPROM ein oder ausgeschaltet ist.                                                                                                    |
|                            | <b>Anzeige:</b><br>0 = AUS<br>1 = EIN                                                                                                    |
|                            | Werkeinstellung:<br>EIN                                                                                                    |

# 13 Gruppe SIMULATION SYSTEM

|                               | Funktionsbeschreibung SIMULATION SYSTEM                                                                                                    |
|-------------------------------|----------------------------------------------------------------------------------------------------|
| SIMULATION<br>FEHLERVERHALTEN | In dieser Funktion können der Analog Input Funktionsblock und der Summenzähler<br>Funktionsblock in ihr jeweiliges Störungsverhalten geschaltet werden, um ihr korrektes<br>Verhalten zu überprüfen. In der Anzeige erscheint während dieser Zeit die Meldung<br>"SIMULATION FEHLERVERHALTEN".<br>Auswahl:<br>EIN<br>AUS |
|                               | Werkeinstellung:<br>AUS                                                                                                    |
|                               | S Hinweis!<br>Das Fehlerverhalten muss im jeweiligen Analog Input Funktionsblock oder Summen-<br>zähler Funktionsblock definieren werden.                                                                                                    |
| SIMULATION<br>MESSGRÖSSE      | Simulation des Volumenflusses. In der Anzeige erscheint während dieser Zeit die Meldung "SIMULATION MESSGRÖSSE".                                                                                                    |
|                               | Auswahl:<br>AUS<br>VOLUMENFLUSS                                                                                                    |
|                               | Werkeinstellung:<br>AUS                                                                                                    |
|                               | <ul> <li>Achtung!</li> <li>Das Messgerät ist während der Simulation nicht mehr messfähig.</li> <li>Die Einstellung wird bei Netzausfall nicht gespeichert.</li> </ul>                                                                                                    |
| WERT SIMULATION<br>MESSGRÖSSE | Hinweis!<br>Diese Funktion ist nur verfügbar, wenn die Funktion SIMULATION MESSGRÖSSE aktiv<br>(= VOLUMENFLUSS) ist.                                                                                                    |
|                               | Vorgabe eines frei wählbaren Wertes (z.B. 12 m $^3$ /s), welcher dazu dient, nachgeschaltete Geräte bzw. das Messgerät selbst zu überprüfen.                                                                                                    |
|                               | <b>Eingabe:</b><br>5-stellige Gleitkommazahl [Einheit]                                                                                                    |
|                               | Werkeinstellung:<br>0 [Einheit]                                                                                                    |
|                               | C Achtung!<br>Die Einstellung wird bei Netzausfall nicht gespeichert.                                                                                                    |
|                               | Hinweis!<br>Die zugehörige Einheit wird aus der Gruppe SYSTEMEINHEITEN übernommen<br>(siehe Seite 8)                                                                                                    |
|                               |                                                                                                    |
|                               |                                                                                                    |
|                               |                                                                                                    |

## 14 Gruppe SENSOR VERSION

| Funktionsbeschreibung SENSOR VERSION     |                                                                                 |  |
|------------------------------------------|---------------------------------------------------------------------------------|--|
| SERIENNUMMER                             | Anzeige der Seriennummer des Messaufnehmers.                                    |  |
| SENSORTYP                                | Anzeige des Messaufnehmertyps.                                                  |  |
| HARDWARE<br>REVISIONSNUMMER<br>AUFNEHMER | Anzeige der Hardware-Revisionsnummer des Messaufnehmers.                        |  |
| SOFTWARE<br>REVISIONSNUMMER<br>S-DAT     | Anzeige der Revisionsnummer der Software, mit der das S-DAT programmiert wurde. |  |

# 15 Gruppe VERSTÄRKER VERSION

| Funktionsbeschreibung VERSTÄRKER VERSION  |                                                                                                    |  |
|-------------------------------------------|----------------------------------------------------------------------------------------------------|--|
| GERÄTESOFTWARE                            | Anzeige der aktuellen Gerätesoftware-Version.                                                                                                    |  |
| SOFTWARE<br>REVISIONSNUMMER<br>VERSTÄRKER | Anzeige der Software–Revisionsnummer des Verstärkers.                                                                                                    |  |
| SPRACHPAKET                               | Anzeige des Sprachpakets.                                                                                                    |  |
|                                           | Folgende Sprachpakete können bestellt werden: WEST EU / USA, EAST EU / SCAND., ASIA.                                                                                                    |  |
|                                           | Anzeige:<br>vorhandenes Sprachpaket                                                                                                    |  |
|                                           | <ul> <li>Hinweis!</li> <li>Die Funktion SPRACHE zeigt die Auswahl der Sprachen im entsprechenden<br/>Sprachpaket an.</li> <li>Ein Wechsel des Sprachpakets ist mit Hilfe des Konfigurationsprogramms FieldCare<br/>möglich. Bei Fragen steht Ihnen Ihre Endress+Hauser-Vertretung gerne zur Verfü-<br/>gung.</li> </ul> |  |
| I/O-MODULTYP                              | Anzeige des I/O-Modultyps.                                                                                                    |  |
| SOFTWARE<br>REVISIONSNUMMER<br>I/O-MODUL  | Anzeige der Software-Revisionsnummer des I/O-Moduls.                                                                                                    |  |

## 16 Werkeinstellungen

### 16.1 SI-Einheiten (nicht für USA und Canada)

#### Schleichmenge

| Nenn | weite                           | Schleic    | hmenge               |
|------|---------------------------------|------------|----------------------|
| [mm] | [inch]                          | (ca. v = 0 | 0,04 m/s)            |
| 2    | <sup>1</sup> / <sub>12</sub> "  | 0,01       | dm <sup>3</sup> /min |
| 4    | <sup>5</sup> / <sub>32</sub> "  | 0,05       | dm <sup>3</sup> /min |
| 8    | <sup>5</sup> / <sub>16</sub> "  | 0,1        | dm <sup>3</sup> /min |
| 15   | <sup>1</sup> /2"                | 0,5        | dm <sup>3</sup> /min |
| 25   | 1"                              | 1          | dm <sup>3</sup> /min |
| 32   | 1 <sup>1</sup> / <sub>4</sub> " | 2          | dm <sup>3</sup> /min |
| 40   | 1 <sup>1</sup> / <sub>2</sub> " | 3          | dm <sup>3</sup> /min |
| 50   | 2"                              | 5          | dm <sup>3</sup> /min |
| 65   | 2 <sup>1</sup> / <sub>2</sub> " | 8          | dm <sup>3</sup> /min |
| 80   | 3"                              | 12         | dm <sup>3</sup> /min |
| 100  | 4"                              | 20         | dm <sup>3</sup> /min |
| 125  | 5"                              | 30         | dm <sup>3</sup> /min |
| 150  | 6"                              | 2,5        | m³/h                 |
| 200  | 8"                              | 5,0        | m <sup>3</sup> /h    |
| 250  | 10"                             | 7,5        | m³/h                 |
| 300  | 12"                             | 10         | m³/h                 |
| 350  | 14"                             | 15         | m <sup>3</sup> /h    |
| 375  | 15"                             | 20         | m <sup>3</sup> /h    |
| 400  | 16"                             | 20         | m³/h                 |

| Nenn | weite  | Schleic    | hmenge            |
|------|--------|------------|-------------------|
| [mm] | [inch] | (ca. v = 0 | ),04 m/s)         |
| 450  | 18"    | 25         | m³/h              |
| 500  | 20"    | 30         | m <sup>3</sup> /h |
| 600  | 24"    | 40         | m <sup>3</sup> /h |
| 700  | 28"    | 50         | m <sup>3</sup> /h |
| -    | 30"    | 60         | m <sup>3</sup> /h |
| 800  | 32"    | 75         | m <sup>3</sup> /h |
| 900  | 36"    | 100        | m³/h              |
| 1000 | 40"    | 125        | m <sup>3</sup> /h |
| _    | 42"    | 125        | m <sup>3</sup> /h |
| 1200 | 48"    | 150        | m <sup>3</sup> /h |
| _    | 54"    | 200        | m <sup>3</sup> /h |
| 1400 | -      | 225        | m <sup>3</sup> /h |
| _    | 60"    | 250        | m³/h              |
| 1600 | _      | 300        | m <sup>3</sup> /h |
| _    | 66"    | 325        | m³/h              |
| 1800 | 72"    | 350        | m³/h              |
| _    | 78"    | 450        | m <sup>3</sup> /h |
| 2000 | _      | 450        | m <sup>3</sup> /h |

#### Sprache

| Land                      | Sprache          |
|---------------------------|------------------|
| Australien                | English          |
| Belgien                   | English          |
| Dänemark                  | English          |
| Deutschland               | Deutsch          |
| England                   | English          |
| Finnland                  | Suomi            |
| Frankreich                | Francais         |
| Holland                   | Nederlands       |
| Hong Kong                 | English          |
| Indien                    | English          |
| Indonesien                | Bahasa Indonesia |
| International Instruments | English          |
| Italien                   | Italiano         |
| Japan                     | Japanese         |

| Land       | Sprache    |
|------------|------------|
| Malaysia   | English    |
| Norwegen   | Norsk      |
| Polen      | Polish     |
| Portugal   | Portuguese |
| Österreich | Deutsch    |
| Russland   | Russian    |
| Schweden   | Svenska    |
| Schweiz    | Deutsch    |
| Singapur   | English    |
| Spanien    | Espanol    |
| Südafrika  | English    |
| Thailand   | English    |
| Tschechien | Czech      |
| Ungarn     | English    |

#### Länge

|       | Einheit |
|-------|---------|
| Länge | mm      |

### 16.2 US-Einheiten (nur für USA und Canada)

#### Schleichmenge

| Nenr                            | nweite | Schleic  | hmenge    |
|---------------------------------|--------|----------|-----------|
| [inch]                          | [mm]   | (ca. v = | 0,04 m/s) |
| <sup>1</sup> / <sub>12</sub> "  | 2      | 0,002    | gal/min   |
| <sup>5</sup> / <sub>32</sub> "  | 4      | 0,008    | gal/min   |
| <sup>5</sup> / <sub>16</sub> "  | 8      | 0.025    | gal/min   |
| <sup>1</sup> / <sub>2</sub> "   | 15     | 0,10     | gal/min   |
| 1"                              | 25     | 0,25     | gal/min   |
| 1 <sup>1</sup> / <sub>4</sub> " | 32     | 0,50     | gal/min   |
| 1 1/2"                          | 40     | 0,75     | gal/min   |
| 2"                              | 50     | 1,25     | gal/min   |
| 2 <sup>1</sup> / <sub>2</sub> " | 65     | 2,0      | gal/min   |
| 3"                              | 80     | 2,5      | gal/min   |
| 4"                              | 100    | 4,0      | gal/min   |
| 5"                              | 125    | 7,0      | gal/min   |
| 6"                              | 150    | 12       | gal/min   |
| 8"                              | 200    | 15       | gal/min   |
| 10"                             | 250    | 30       | gal/min   |
| 12"                             | 300    | 45       | gal/min   |
| 14"                             | 350    | 60       | gal/min   |
| 15"                             | 375    | 60       | gal/min   |
| 16"                             | 400    | 60       | gal/min   |

| Nenr   | weite | Schleic    | hmenge    |
|--------|-------|------------|-----------|
| [inch] | [mm]  | (ca. v = 0 | 0,04 m/s) |
| 18"    | 450   | 90         | gal/min   |
| 20"    | 500   | 120        | gal/min   |
| 24"    | 600   | 180        | gal/min   |
| 28"    | 700   | 210        | gal/min   |
| 30"    | -     | 270        | gal/min   |
| 32"    | 800   | 300        | gal/min   |
| 36"    | 900   | 360        | gal/min   |
| 40"    | 1000  | 480        | gal/min   |
| 42"    | -     | 600        | gal/min   |
| 48"    | 1200  | 600        | gal/min   |
| 54"    | -     | 1,3        | Mgal/d    |
| -      | 1400  | 1,3        | Mgal/d    |
| 60"    | -     | 1,3        | Mgal/d    |
| -      | 1600  | 1,7        | Mgal/d    |
| 66"    | -     | 2,2        | Mgal/d    |
| 72"    | 1800  | 2,6        | Mgal/d    |
| 78"    | -     | 3,0        | Mgal/d    |
| _      | 2000  | 3,0        | Mgal/d    |

#### Sprache

| Land   | Sprache |
|--------|---------|
| Canada | English |
| USA    | English |

#### Länge

|       | Einheit |
|-------|---------|
| Länge | inch    |

### Stichwortverzeichnis

#### А

### В

| Betriebsstunden | 30 |
|-----------------|----|
| Block Auswahl 2 | 21 |
| Busadresse 2    | 20 |

### С

| Check configuration   |
|-----------------------|
| Code                  |
| Eingabe 14            |
| Eingabezähler 14      |
| Kundencode-Eingabe 14 |

#### **D** Dämnfi

### E

| E                            |
|------------------------------|
| ECC (Elektrodenreinigung) 25 |
| Erholzeit                    |
| Polarität                    |
| Reinigungsdauer 26           |
| Reinigungszyklus 26          |
| Einbaurichtung Messaufnehmer |
| Einheit                      |
| Länge                        |
| Summenzähler 17              |
| Volumen                      |
| Volumenfluss 8               |
| Einschaltpunkt               |
| Schleichmenge 22             |
| E                            |
| F (1) (1)                    |
| Format (Anzeige) 15          |
| Format Datum/Uhr 9           |
| Funktionsmatrix              |
| Aufbau und Bedienung 5       |
| Ubersicht                    |

### G

| Geräte ID21Geräte-Software33           |
|----------------------------------------|
| Gruppe                                 |
| Anzeige                                |
| Aufnehmerdaten                         |
| Betrieb                                |
| Kommunikation                          |
| Messwerte                              |
| Prozessparameter                       |
| Quick Setup 10                         |
| Sensor Version                         |
| Simulation System                      |
| Summenzähler 17                        |
| Systemeinheiten                        |
| Systemparameter                        |
| Uberwachung                            |
| Verstärker Version                     |
| П                                      |
|                                        |
| Hardware Revisionsnummer, Messaumenmer |
| Hintergrundbeleuchtung 10              |
| T                                      |
| I/O-Modulturo 33                       |
| Integrationszoit                       |
|                                        |
| К                                      |
| Kalibrierdatum 28                      |
| Kanal 17 21                            |
| Kullur III, 21<br>K-Faktor 28          |
| Kontrast I CD 16                       |
| Kundencode 14                          |
|                                        |
| Μ                                      |
| Messaufnehmer                          |
| Einbaurichtung                         |
| K-Faktor                               |
| Messperiode                            |
| Nullpunkt                              |
| Überspannungszeit Feldspulen           |
| Messmodus (vorwärts/rückwärts)         |
| Messneriode 29                         |
| Messstellenbezeichnung 20              |
| Messstoffüherwachung (MSÜ/OED)         |
| Allgemeine Beschreibung                |
| Ansprechzeit 25                        |
| Leerrohr-/Vollrohraholeich 24          |
| Modus (MSÜ oder OFD einschalten) 23    |
| MSÜ-Flektrode 20                       |
| Messwertunterdrückung 27               |
|                                        |
| Ν                                      |
| Nennweite                              |
| Nullpunkt                              |

### 0

| OED (Offene Elektroden Detektion)                                                                                                    | 2                               |
|----------------------------------------------------------------------------------------------------|---------------------------------|
| Out value                                                                                                    | 1                               |
| PPolarität ECCProfil Version21                                                                                                    | 9<br>1                          |
| Q                                                                                                    |                                 |
| Quick Setup       10         Inbetriebnahme       10         Kommunikation       10                                                                                                    | )<br>)                          |
| <b>S</b>                                                                                                    |                                 |
| Ausschaltpunkt       22         Einschaltpunkt       22         Schreibschutz       20         Selection GSD       20                                                                                                    | 2<br>2<br>0                     |
| Sensor Typ       32         Seriennummer Messaufnehmer       32         Set unit to bus       20                                                                                                    | 2<br>2<br>2<br>0                |
| Simulation<br>Fehlerverhalten                                                                                                    | 1<br>1                          |
| I/O-Modul                                                                                                    | 3<br>2<br>3                     |
| Speichern<br>dauerhaft                                                                                                    | 0                               |
| Sprache                                                                                                    | 2                               |
| Sprachauswalli       1         Sprachpakete (Anzeige)       3         Werkeinstellungen       34, 35         Sprachpaket       3         Summenzähler       1         System Reset       30         Systemdämpfung       2 | 5<br>3<br>5<br>3<br>7<br>0<br>7 |
| Systemzustände       30         Aktuelle Systemzustände       30         Alte Systemzustände       30                                                                                                    | )<br>)                          |
| TTest Anzeige10Totalizer out value 112                                                                                                    | 5<br>7                          |
| <b>U</b><br>Überlauf (Summenzähler)                                                                                                    | 7<br>9                          |
| Volumenfluss Anzeige                                                                                                    | 7                               |
| W                                                                                                    |                                 |
| Werkeinstellungen                                                                                                    | 4                               |
| Messgröße 3                                                                                                    | l                               |

# **Z**

| 7 1 1           |      |                         |    |
|-----------------|------|-------------------------|----|
| Zustand Zugriff | <br> | • • • • • • • • • • • • | 14 |
| Schleichmenge . | <br> |                         | 22 |
| Anzeige Zeile 2 | <br> |                         | 15 |
| Anzeige Zeile 1 | <br> |                         | 15 |
| Zuordnung       |      |                         |    |

### Zahlen

| 100% Wert |  | 15 |
|-----------|--|----|
|-----------|--|----|

www.endress.com/worldwide

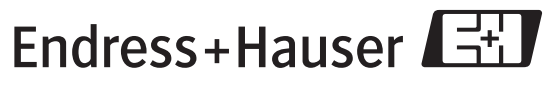

People for Process Automation